# Remote Support Salesforce Integration

### **Table of Contents**

| BeyondTrust Remote Support Integration with Salesforce                       | 5   |
|------------------------------------------------------------------------------|-----|
| Use Cases                                                                    | . 7 |
| Overview                                                                     | 7   |
| High Level Integration Information                                           | 7   |
| Generate Session Key                                                         | 7   |
| Import Remote Support Session Data into a Salesforce Record                  | 8   |
| Jump to Configuration Item                                                   | . 8 |
| Access Salesforce Records from Rep Console                                   | 8   |
| Manually Associate Sessions with Salesforce Records                          | 8   |
| Prerequisites for the BeyondTrust Remote Support Integration with Salesforce | 9   |
| Base Integration Requirements                                                | 9   |
| Firewall Test                                                                | 9   |
| Configure Remote Support for Integration with Salesforce                     | 11  |
| Verify That the API is Enabled                                               | 11  |
| Create an API Service Account                                                | 11  |
| Add an Outbound Event URL                                                    | 11  |
| Setup Custom Link                                                            | 12  |
| Configure Salesforce for Integration with BeyondTrust Remote Support         | 13  |
| Install the BeyondTrust Managed Package                                      | 13  |
| Create a New Remote Site                                                     | 13  |
| Set Up Integration Mapping                                                   | 14  |
| Customize the Case Page Layout                                               | 14  |
| Add the Show Case ID Button                                                  | 15  |
| Add Quick Actions                                                            | .16 |
| Confirm Quick Actions                                                        | 16  |
| Remove Quick Actions for Salesforce Classic                                  | 16  |
| Add Case Field to Remote Support Session Layout                              | 16  |
| Add Remote Support Username to User Layout                                   | 17  |
| Create New BeyondTrust Site                                                  | 18  |
| Import BeyondTrust Session Event Types                                       | 18  |
| Configure B Series Appliance                                                 | 20  |

SALES: www.beyondtrust.com/contact SUPPORT: www.beyondtrust.com/support DOCUMENTATION: www.beyondtrust.com/docs

| Salesforce Integration Plugin Configuration                                                                                                | 21       |
|----------------------------------------------------------------------------------------------------|----------|
| Plugin Overview                                                                                                    | 21       |
| Configure the BeyondTrust Middleware for the Salesforce Plugin                                                                             | 22       |
| Create Salesforce Plugin Configuration                                                                                                    | 22       |
| Configure Salesforce Plugin                                                                                                    | 22       |
| Configure Salesforce                                                                                                    | 24       |
| Create an API User Account                                                                                                    | 24       |
| Create a Connected App                                                                                                    | 24       |
| Configure the Connected App                                                                                                    | 24       |
| Copy the Consumer Key and Secret                                                                                                    | 25       |
| Enable Automatic Case Transitions with Apex Triggers                                                                                       | 26       |
| Lightning Web Components                                                                                                    | 27       |
| Configure Salesforce Lightning Web Components                                                                                              | 27       |
| Lightning Web Components List                                                                                                    | 27       |
| Case ID Lightning Web Component                                                                                                    | 27       |
| Session Key Lightning Web Component                                                                                                    | 28       |
| Web Session Key Lightning Web Component                                                                                                    | 28       |
| Jump To Lightning Web Component                                                                                                    | 28       |
| Web Jump To Lightning Web Component                                                                                                    | 29       |
| Test the Integration between Salesforce and BeyondTrust Remote Support                                                                     | 30       |
| Test Session Key Generation                                                                                                    | 30       |
| Test BeyondTrust Session Import                                                                                                    | 30       |
| Test Session Key Generation (for Lightning UX Only)                                                                                        | 31       |
| Test Remote Support Sessions Related List Is Displayed (For Lightning UX Only)                                                             | 31       |
| Salesforce Integration Troubleshooting                                                                                                    | 32       |
| Session Key Button or Tab Displays "This Site Can't Be Reached Error"                                                                      | 32       |
| Generate Session Key or Web Session Key Button Displays "Unauthorized Endpoint"<br>Error                                                   | 32       |
| Nothing Happens When The Remote Support Session Key Button Is Clicked                                                                      | 32       |
| Generate Session Key Button or RS Session Key Tab or RS Jump Tab Displays B Serie<br>Appliance Configuration "Default" Was Not Found Error | es<br>33 |
| 'Error Validating Parameter 'queue_ID': The Representative Could Not Be Found"                                                             | 33       |
| "Requested Support Representative Is Not Available at This Time"                                                                           | 33       |
| Support Sessions Aren't Being Written to Salesforce                                                                                        | 33       |

SALES: www.beyondtrust.com/contact SUPPORT: www.beyondtrust.com/support DOCUMENTATION: www.beyondtrust.com/docs

SALES: www.beyondtrust.com/contact SUPPORT: www.beyondtrust.com/support DOCUMENTATION: www.beyondtrust.com/docs

### **BeyondTrust Remote Support Integration with Salesforce**

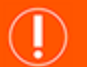

### IMPORTANT!

You must purchase this integration separately for both your Remote Support software and your Salesforce solution. For more information, contact BeyondTrust's Sales team.

Service desks and customer support organizations using Salesforce.com can integrate with BeyondTrust to centralize their support processes, improve their service levels, and strengthen compliance.

The Salesforce integration with BeyondTrust Remote Support provides the following functionality:

- Outbound Support Sessions: Technicians can launch BeyondTrust sessions from within Salesforce cases using the Generate Session Key button.
- Session Updates: BeyondTrust session data is written back to Salesforce tickets. The integration includes chat transcripts, system information, session notes, customer and representative surveys, session recordings, and more details about each BeyondTrust session.

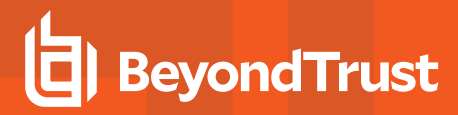

# Enterprise Remote Support Integration with Salesforce

SALES: www.beyondtrust.com/contact SUPPORT: www.beyondtrust.com/support DOCUMENTATION: www.beyondtrust.com/docs

### **Use Cases**

### Overview

The BeyondTrust Salesforce integration allows you to initiate a support session from the Salesforce **Case** interface and, at the end of the session, to update the case with the following information:

- Chat Transcript
- File Transfers
- System Information
- Session Notes
- Exit Surveys (Customer and Representative)
- Recordings (Links Only)

### **High Level Integration Information**

| Data Source           | BeyondTrust         |
|-----------------------|---------------------|
| Data Destination      | Salesforce.com Case |
| Direction             | Both-way            |
| Push/Pull             | Push and Pull       |
| Integration Mechanism | BeyondTrust API     |

### **Generate Session Key**

A technician can generate a session key from within a case. This session key can be given to a customer to initiate a support session.

Once the support session ends, a detailed report of the session is imported into Salesforce and associated with the case from which the session key was generated.

| .ow    | New                | 00001002       |                                                                 | リルにっていた。 |
|--------|--------------------|----------------|-----------------------------------------------------------------|----------|
| Feed   | Related            |                |                                                                 |          |
| Post F | Poll RS Jump       | RS Session Key | /                                                               |          |
| Sessio | on Key:            |                | 4240125                                                         |          |
| Sessio | on Key URL:        |                | https://matt.ps.bomgar.com/?ak=aaf61816ce474a90b84c82e8fd2e9904 |          |
| Email  | Session Key:       |                | Email Session Key                                               |          |
| Remo   | ite Support Rep Co | nsole:         | Generate Session Key                                            |          |
|        |                    |                |                                                                 |          |

7

### Import Remote Support Session Data into a Salesforce Record

Once the Remote Support session ends, Salesforce is automatically updated with information gathered during the support session, including:

- · Chat Transcript
- File Transfer Information
- Session Notes
- Customer System Information
- Representatives Involved
- Customers Involved
- Teams Involved
- Session Recordings
- Customer and Representative Survey Results

### **Jump to Configuration Item**

A technician can leverage Remote Support Jump Technology to access a Remote Support Jump Client directly from a case.

Once the support session ends, a detailed report of the session is imported into Salesforce and associated with the case from which the session was started.

| Name                              | cacc74c07                            | 06d47379dd | af66e848c0422 | 1      | LSID 🚯              | cacc74c0706d47379ddaf66e848c0422      |   |
|-----------------------------------|--------------------------------------|------------|---------------|--------|---------------------|---------------------------------------|---|
| Session Type 🔘                    | support                              |            |               | 1      | Start Time 🔘        | 12/16/2019 1:36 PM                    |   |
| Primary Customer                  | John Thor                            | nas        |               | 1      | End Time 🔘          | 12/16/2019 1:39 PM                    |   |
| Primary<br>Representative         | mhall-rep                            |            |               | 1      | Duration ()         | 00:02:36                              |   |
| Primary Team                      |                                      |            |               | 1      | Files Transferred 🔘 | 0                                     |   |
| Public Site 📵                     | Default                              |            |               | 1      | Files Moved 🔘       | 0                                     |   |
| Jumpoint 📵                        |                                      |            |               | 1      | Files Deleted 🚯     | 0                                     |   |
| Appliance                         | Default                              |            |               | 1      |                     |                                       |   |
| Case                              | 00001002                             |            |               | 1      |                     |                                       |   |
| Created By                        | BT RS Integration, 12/16/2019 1:39 P |            |               | PM     | Last Modified By    | BT RS Integration, 12/16/2019 1:39 PM |   |
| <ul> <li>Chat Messages</li> </ul> |                                      |            |               |        |                     |                                       |   |
| CHAT MESSA                        | GE TIME PE                           | RFORMED BY | DESTINATION   | CHAT M | IESSAGE             |                                       | i |
|                                   |                                      |            |               |        |                     | as been established                   |   |

| ority<br>W |           | Status<br>New | Case Number<br>00001002 | r                            |                           |                     |
|------------|-----------|---------------|-------------------------|------------------------------|---------------------------|---------------------|
| eed        | Re        | elated        | 6.011                   | - 52//L- 2010 <del>-</del> - | フトル シント 52/11             |                     |
| Post       | Poll      | RS Jump       | RS Session Key          |                              |                           |                     |
| Ju         | mp To:    |               |                         | Enter search string          | Jump To                   |                     |
| Pu         | sh & Sta  | rt Local:     |                         | Enter hostname               | Push & Start Local        |                     |
| Pu         | sh & Sta  | rt Remote:    |                         | Enter target                 | (optional) Enter jumpoint | Push & Start Remote |
| RD         | P Sessio  | en:           |                         | Enter target                 | (optional) Enter jumpoint | Start RDP Session   |
| Sh         | ell Sessi | on:           |                         | Enter target                 | (optional) Enter jumpoint | Start Shell Session |
| VP         | ro Sessio | on:           |                         | Enter target                 | (optional) Enter jumpoint | Start vPro Session  |

### Access Salesforce Records from Rep Console

Using Remote Support's custom links ability, a representative can access the associated Salesforce record directly from within the representative console. This saves time searching for the record in Salesforce and provides the representative with any available issue details, history, or other context to help quickly resolve the issue.

### Manually Associate Sessions with Salesforce Records

Whether a representative has just created a case for the current session or has found that one already exists, even sessions originating outside the scope of a Salesforce record can be manually associated with the appropriate item, allowing session details to be automatically added to the case when the session ends.

To make this association, enter the numeric ID of the case into the **External Key** field while in session. You can use the human readable record number from Salesforce to easily make this association.

8

q

# Prerequisites for the BeyondTrust Remote Support Integration with Salesforce

The requirements to integrate BeyondTrust with Salesforce.com are outlined below. Unless the associated features of an integration component are not used, all of these requirements must be in place prior to starting the integration setup.

### **Base Integration Requirements**

- 1. A working Salesforce instance
- 2. BeyondTrust BeyondTrust Appliance B Series (physical or virtual) with:
  - Version 17.x or later
  - · At least one usable representative console that can generate session keys
  - A working BeyondTrustRemote Support public site through which users can connect to representatives
- 3. Installed BeyondTrust Middleware
- 4. Network firewall rules to allow:
  - CP 443 traffic from the BeyondTrust Appliance B Series to reach the Integration Middleware
  - TCP 443 traffic from the Integration Middleware to reach the appropriate Salesforce instance
  - TCP 443 traffic from the appropriate Salesforce instance to reach the BeyondTrust Appliance B Series

### ) IMPORTANT!

The <u>Salesforce Integration Plugin</u> must also be installed and configured once this installation guide has been completed. The integration does not work without the plugin. The plugin installation is outlined in a separate document.

### **Firewall Test**

It is important to test all requirements of the integration prior to beginning setup. Most of these can be tested by the BeyondTrust and Salesforce.com administrators within their respective systems, but to test the network firewall, the BeyondTrust admin should take the following steps to confirm that the necessary rules are in place:

- 1. Log in to a machine either external to the B Series Appliance's network or in the same VPN as the Integration Middleware instance, depending on how Salesforce connects to the B Series Appliance's network.
- 2. Log in to the B Series Appliance's /appliance interface.
- 3. Browse to Support > Utilities :: TCP Connection Test.
- 4. Enter the hostname of the Integration Middleware instance, enter the port number of **443**, and click **Test**. The result should be a *Connected* status message.

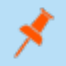

**Note:** Do not enter the protocol of the Integration Middleware instance (e.g., https://). Instead, use the fully qualified domain name only (e.g., middleware-hostname.example.com). In most environments, the B Series Appliance resides in a DMZ network and has a public DNS address, which Salesforce contacts over the public internet. In some environments, BeyondTrust is not publicly accessible. In these cases, you should Salesforce about implementing a VPN connection to your internal network for Salesforce.

### **Configure Remote Support for Integration with Salesforce**

Integrating Remote Support with Salesforce requires configuration updates in both applications. All of the steps in this section take place in the B Series Appliance /login administrative interface. Access your B Series Appliance interface by going to the host name of your B Series Appliance followed by /login (for example, https://support.example.com/login).

### Verify That the API is Enabled

The BeyondTrust Remote Support and Salesforce Integration requires the Remote Support XML API to be enabled. This feature is used from within Salesforce to communicate with the Remote Support APIs.

API 🌒

Go to /login > Management > API Configuration and verify that Enable XML API is checked.

### **Create an API Service Account**

The Salesforce API Account is used from within Salesforce to make Remote Support Command API calls to Remote Support.

- Go to Management > API Configuration and click Add to create a new API account.
- 2. Provide a name for the API account.
- 3. Under Permissions, check Full Access to the Command API.
- 4. For the **Reporting API**, check **Allow Access to Support Session Reports and Recordings** and **Allow Access to Presentation Session Reports and Recordings**.
- 5. Be sure to copy the values for both the **OAuth Client ID** and **OAuth Client Secret** for use in a later step.
- 6. Click **Save** to create the account.

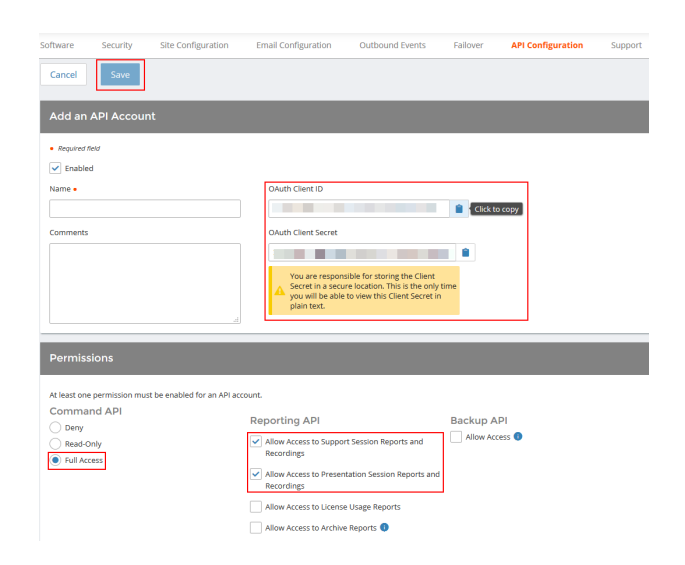

### Add an Outbound Event URL

Outbound events are used to notify Salesforce of Remote Support session events, most commonly when a session ends and when exit surveys have been completed.

- 1. Go to /login > Management > Outbound Events.
- 2. In the **HTTP Recipients** section, click **Add** and name it **Integration** or something similar.
- 3. Set the URL to:

http://<middleware.customer.com>/ERSPost?appliance=Defa ult,

where **<middleware.customer.com>** is the hostname of BeyondTrust Integration Middleware.

- 4. Scroll to Events to Send and check the following events:
  - Support Session End
  - Customer Exit Survey is Completed
  - Representative Survey is Completed
- 5. Click Save.
- Now, the list of outbound events should contain the event just added. The Status column displays a value of OK if communication is working. If communication is not working, the Status column displays an error which you can use to repair communication.

### Setup Custom Link

Remote Support **Custom Links** can be configured to allow Representatives to quickly access the Salesforce case which is associated with the session.

- 1. Browse to **Rep Console > Custom Links**.
- In the Custom Links section, click the Add button. Enter a name for the link, then set the URL to:
  - Salesforce Classic:

 Software
 Society
 Site Configuration
 Email Configuration
 Support

 Cancel
 Some

 Add HTTP Racipiants

 Add HTTP Racipiants

 Add HTTP Racipiants

 Add HTTP Racipiants

 Add HTTP Racipiants

 Add HTTP Racipiants

 Add HTTP Racipiants

 Add HTTP Racipiants

 Add HTTP Racipiants

 Add HTTP Racipiants

 Add HTTP Racipiants

 Add HTTP Racipiants

 Add HTTP Racipiants

 Add HTTP Racipiants

 Add HTTP Racipiants

 Integration

 Integration

 Integration

 Integration

 Integration ind

 Support Session Riat

 Support Session Riat

 Support Session Riat

 Support Session Riat

 Support Session Riat

 Support Session Riat

 Support Session Riat

 Support Session Riat

 Support Session Riat

 Support Session Riat

| HTTP Recipients            | + Add                     |                                                                |                                       |                                                                                                    |   |   |
|----------------------------|---------------------------|----------------------------------------------------------------|---------------------------------------|----------------------------------------------------------------------------------------------------|---|---|
| Configure up to 10 externa | HTTP servers that will be | notified when certain session events occur. These servers must | respond to each event with HTTP 200 i | n order to be considered successful.                                                                  |   |   |
| Name *                     | Disabled                  | LIRL                                                           | Events to Send                        | Status                                                                                                |   |   |
| Integration                | No                        | http://middleware.host                                         | Access Session End                    | The given remote host was not resolved.                                                               | 1 |   |
| Integration2               | No                        | https://widdleware.host/8180                                   | Access Session End                    | The given remote hest was not resolved.                                                               | / |   |
| Test                       | No                        | https://widdleware.host/8180                                   | Access Session End                    | The given remote hest was not resolved.                                                               | 1 |   |
| Testing                    | No                        | https://topam1.qa.bomgar.com/                                  | Access Session End                    | The requested or was not found or returned another error with the HTTP error code being 400 or above. | 1 | ٠ |

| BeyondTrust        | Remote Support Powered by Borngar Administrative Interface                                                         |
|--------------------|----------------------------------------------------------------------------------------------------|
| 🧭 Status           | Rep Console Settings Custom Links Canned Messages Canned Scripts Special Actions                                   |
| 👤 My Account       | Cancel Save                                                                                                    |
|                    | Edit Custom Link                                                                                                   |
|                    |                                                                                                    |
| 🔒 Vault            | Required field Name                                                                                                |
| 📋 Rep Console      | View Salesforce Case Lightning                                                                                     |
| 🏨 Users & Security | URL • https://bommar-managed-package-dev-                                                                          |
| 🖹 Reports          | ed.lightning.force.com/lightning/r/Case/%SESSION.<br>CUSTOM.external_key%v/ew                                      |
| Public Portals     | The following macros can be used to include information about the session:                                         |
|                    | > The following macros can be used to include information about the end customer:                                  |
|                    | > The following macros can be used to include information about the representative who is opening the custom link: |

https://salesforce.hostname/%SESSION.CUSTOM.exte rnal\_key%

Salesforce Lightning: https://salesforce.hostname/lightning/r/Case/%SESSION.CUSTOM.external\_key%/view

Substitute **salesforce.hostname** with the Salesforce instance name. If needed, you can use any of the available macros to customize the link according to your specifications.

3. Click Save to save the new link.

### Configure Salesforce for Integration with BeyondTrust Remote Support

Integrating Remote Support with Salesforce requires configuration updates in both applications. Unless otherwise noted, all of the steps in this section take place in the Salesforce.com interface. The development and/or test instances of Salesforce.com should be used initially so that the integration can be thoroughly tested before installation in the production instance.

### Install the BeyondTrust Managed Package

1. Enter the managed package installation URL into the browser, and then click the **Continue** button.

\*

*Note:* You can obtain the managed package installation URL from your BeyondTrust technical contact.

2. Select Install for Admins Only and click the Install button.

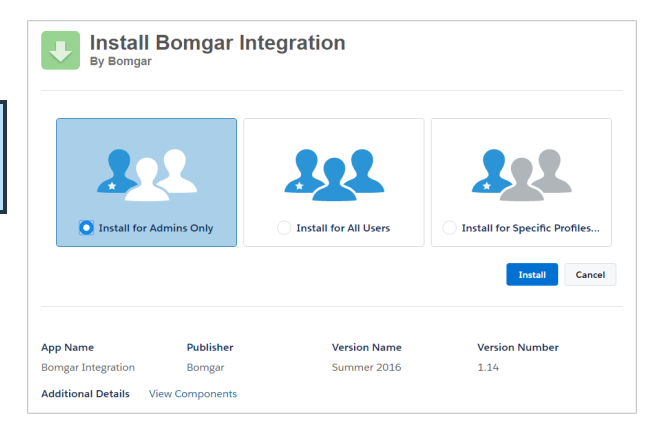

3. Once you see the *Installation Complete* message, click the **Done** button to return to Salesforce.com setup.

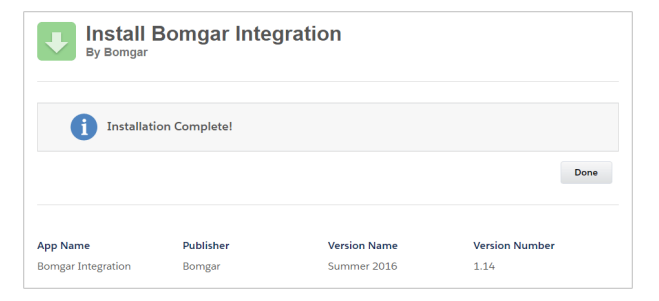

### **Create a New Remote Site**

- 1. In Salesforce.com, click the link labeled **Sales** in the upper-right corner of the screen, and select **BeyondTrust RS Integration**.
- Under Administer > Security Controls > Remote Site Settings, click the New Remote Site button. Enter the following values:
  - Remote Site Name: BeyondTrustRemoteSupport
  - Remote Site URL: https://your-remote-support-appliance.com.
- 3. Click the **Save** button.

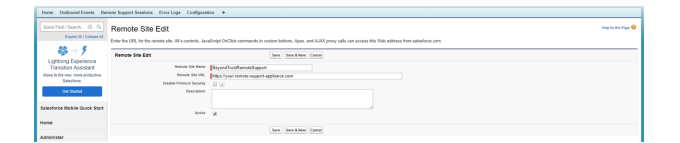

### Set Up Integration Mapping

- In Salesforce.com, go to Develop > Custom Settings and click the Manage link next to the item labeled Integration Mapping.
- 2. Click the New button directly above the list of settings.
- 3. Enter the following:
  - Name: 500
  - BeyondTrust Remote Support Field Name: external\_key
  - Salesforce Field Name: Case\_c
- 4. Click the Save button.

Note: there are 2 underscores in the Field name

### **Customize the Case Page Layout**

 In Salesforce.com, go to Customize > Cases > Page Layouts and click the Edit button next to Case Layout.

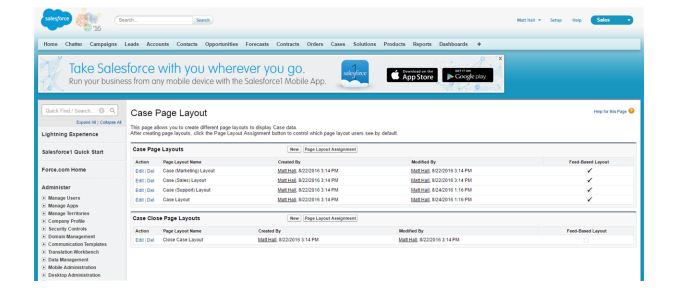

 In the menu box at the top, select Buttons, and then drag the Generate Session Key or BeyondTrust Session Key button to the Custom Buttons section.

### **Note:** These two buttons are different.

**Generate Session Key**: Generates the session key server-side via the BeyondTrust Command API and provides the user with a dialog containing three things: 1) session key, 2) session key URL, and 3) email session key to customer button.

**BeyondTrust Session Key**: generates a session key URL via the Remote Support Scripting API that essentially launches the rep console where the standard rep console session key dialogue is displayed.

**Remote Support Web Session Key**: generates a session key URL via the Remote Support Scripting API that essentially launches the web console where the web session key dialogue is displayed.

Show Case ID: Display the current case internal ID.

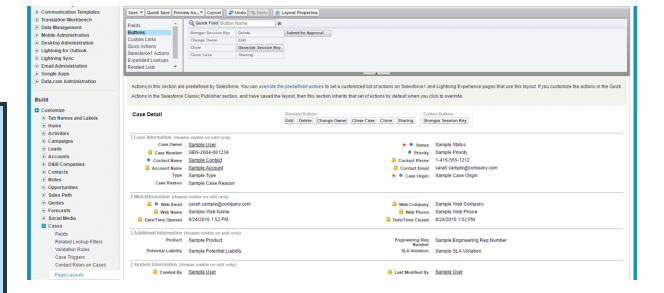

14

SALES: www.beyondtrust.com/contact SUPPORT: www.beyondtrust.com/support DOCUMENTATION: www.beyondtrust.com/docs

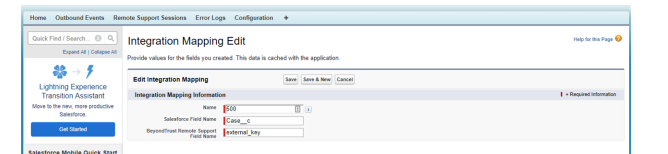

# E) BeyondTrust

- 3. In the menu box at the top, select **Related Lists**, and then drag the **BeyondTrust Sessions** related list to the **Related Lists** section.
- Scroll down the page and find the BeyondTrust Sessions section under Related Lists, and then click the wrench icon to edit its properties.
- 5. Add the following fields from Available to Selected in this order:
  - Primary Customer
  - Primary Representative
  - Start Time
  - End Time
  - Duration
- 6. Sort by Start Time, Descending.
- 7. Expand the **Buttons** section and make sure **New** is unchecked.
- 8. Click OK.
- 9. Click the Save button in the menu box at the top to save the layout.
- 10. When prompted to **Overwrite Users Related List Customization**, click the **No** button.

| Easter *                                                                                       | Q Ould Find Rule     | fed List Name         |                                                                  |                                                                                                    |                                                                              |                                                           |                                                  |
|------------------------------------------------------------------------------------------------|----------------------|-----------------------|------------------------------------------------------------------|----------------------------------------------------------------------------------------------------|------------------------------------------------------------------------------|-----------------------------------------------------------|--------------------------------------------------|
| Futures                                                                                        | Articly Holory       | Casa Comments         | Contact Dallors                                                  | an Onen Artholien                                                                                              |                                                                              |                                                           |                                                  |
| Custom Links                                                                                   | Approval Watery      | Case History          | Emails                                                           | Failera-d Cases                                                                                                |                                                                              |                                                           |                                                  |
| Quick Actions                                                                                  | Allashmenis          | Case Seam             | Files                                                            | Falated Content                                                                                                |                                                                              |                                                           |                                                  |
| Salestorce1 Actions                                                                            | Bompar Sessions      | Contact Boles         | Groups                                                           | Enlutions                                                                                                    |                                                                              |                                                           |                                                  |
| Expanded Lookaps                                                                               |                      |                       |                                                                  |                                                                                                    |                                                                              |                                                           |                                                  |
| Analysis Land                                                                                  |                      |                       |                                                                  |                                                                                                    |                                                                              |                                                           |                                                  |
|                                                                                                |                      |                       |                                                                  |                                                                                                    |                                                                              |                                                           |                                                  |
| Related Lists                                                                                  |                      |                       |                                                                  |                                                                                                    |                                                                              |                                                           |                                                  |
|                                                                                                | 611                  |                       | 1                                                                |                                                                                                    |                                                                              |                                                           |                                                  |
| Boulds sessore                                                                                 |                      |                       |                                                                  |                                                                                                    |                                                                              |                                                           |                                                  |
| Family Manage                                                                                  |                      |                       |                                                                  |                                                                                                    |                                                                              |                                                           |                                                  |
| 20 IS NOT IN THE R                                                                             |                      |                       |                                                                  |                                                                                                    |                                                                              |                                                           |                                                  |
|                                                                                                |                      |                       |                                                                  |                                                                                                    |                                                                              |                                                           |                                                  |
| Solutions                                                                                      |                      |                       |                                                                  |                                                                                                    |                                                                              |                                                           |                                                  |
| Solution Title                                                                                 |                      |                       | Interface Newbor                                                 |                                                                                                    | Status .                                                                     | Author Alias                                              |                                                  |
| Sample Solution Title                                                                          |                      |                       | WN 2004 001234                                                   |                                                                                                    | Samela Status                                                                | Samela Author Mi                                          | 25                                               |
|                                                                                                |                      |                       |                                                                  |                                                                                                    |                                                                              |                                                           |                                                  |
|                                                                                                |                      |                       |                                                                  |                                                                                                    |                                                                              |                                                           |                                                  |
|                                                                                                |                      |                       |                                                                  |                                                                                                    |                                                                              |                                                           |                                                  |
|                                                                                                |                      |                       | New Task New T                                                   | and .                                                                                                    |                                                                              |                                                           |                                                  |
| Open Activities                                                                                | Name                 |                       | New Tank New D                                                   | ent.                                                                                                    | (100a)                                                                       | Priority                                                  | Assigned To                                      |
| Open Activities<br>Subject                                                                     | Name                 | Name                  | New Task New D                                                   | ent<br>In Date<br>Nacional 1942 PM                                                                             | Status<br>Kannele Status                                                     | Priority<br>Samula Diseily                                | Assigned To<br>Sarah Sarah                       |
| Open Activities<br>Subject<br>Sample Subject                                                   | Name<br>Sample       | Name                  | New Task New 1<br>Task 1<br>✓ 0                                  | unt.<br>e Date<br>24/2016 1.52 PM                                                                              | Status<br>Gample Status                                                      | Priority<br>Sample Priority                               | Assigned To<br>Sarah Sara                        |
| Open Activities<br>Subject<br>Semple Subject                                                   | k<br>Nates<br>Sample | Name                  | See Task See 1<br>Task 2<br>✓ 6                                  | unt.<br>e Date<br>14/2016 1.52 PM                                                                              | Status<br>Sample Status                                                      | Plionty<br>Sample Priority                                | Assigned To<br>Sarah Sara                        |
| Open Activities<br>Sobject<br>Semple Subject                                                   | Name<br>Gample       | Name                  | See Task See 1                                                   | ent<br>le Data<br>N4 2016 1.52 PM                                                                              | Samaa<br>Sample Status                                                       | Priority<br>Sample Priority                               | Assigned To<br>Sarah Sara                        |
| Open Activities<br>Subject<br>Sample Subject                                                   | A Name<br>Gample     | Name                  | See Task See C<br>Task E<br>✓ 6                                  | ent<br>e Date<br>242015 1.52 PM<br>Impr Send on Tonal Texporal<br>Tona Date                                    | Sama<br>Sample Status<br>Update [Vere Ab]                                    | Priority<br>Sample Priority                               | Assigned To<br>Sarah Sara<br>Doto Tana           |
| Open Activities<br>Subject<br>Sample Subject                                                   | Name<br>Sample       | Name<br>•             | New Task New C<br>Task E<br>S S<br>Log a Call Mail<br>Task       | ent<br>e Date<br>N42016 1:52 PM<br>Impe <sup>®</sup> Send an Tmail Deputed<br>Dee Date<br>and Annual - 52 Date | Status<br>Sample Status<br>Update [Ven Al]<br>Assigned To<br>Parah Standa    | Plonty<br>Sample Priority<br>Last Modified                | Assigned To<br>Sarah Sara<br>Data/Tana           |
| Copen Activities<br>Subject<br>Sample Subject<br>Activity History<br>Subject<br>Sample Subject | Name<br>Gample       | Name<br>e<br>ole Name | See Task See C<br>Task E<br>S S<br>(eq. + Cell Mell<br>Task<br>S | ent<br>e Date<br>N42016 1.52 PM<br>Intel<br>Dee Date<br>8242016 1.52 PM                                        | Status<br>Gemple Status<br>Update [ Wew All ]<br>Assigned To<br>Saruh Sample | Picety<br>Sample Pronty<br>Last Modified<br>8242016 1 S   | Assigned To<br>Sarah Samp<br>Delet Time<br>2 PM  |
| Open Activities<br>Subject<br>Sample Subject<br>Activity History<br>Subject<br>Sample Subject  | Name<br>Gampie       | Name<br>•<br>de Name  | New Task New D<br>Yank B<br>V S<br>Log a Call Mart<br>Task       | er Dans<br>142016 1.52 PM<br>Impe: Send an Triad Stepuest<br>Dee Date<br>8242016 1.52 PM                       | Some<br>Sample Status<br>Update [Vew Att]<br>Assigned To<br>Sanah Sample     | Psonty<br>Sample Priority<br>Last Motified<br>8242016 1 S | Assigned To<br>Saruh Sarup<br>DeterTime<br>2 Pht |

| Related List Prope                                                                                                    | erties - Remo                    | te Supp       | ort Sessions                                                                                                    |                              | × |
|----------------------------------------------------------------------------------------------------|----------------------------------|---------------|----------------------------------------------------------------------------------------------------|------------------------------|---|
|                                                                                                    |                                  |               |                                                                                                    | Help                         | 0 |
| Columns<br>Select fields to display<br>Created By Alias<br>Created Date<br>External Key<br>Files Deleted<br>Files Noved<br>Files Transferred<br>Jumpoint | y on the related I               | Add<br>Remove | an also re-order the selected fields.<br>Selected Fields<br>Name<br>Primary Customer<br>Primary Representative<br>Start Time<br>End Time<br>Duration | Up<br>Up<br>Up<br>Up<br>Down |   |
| Sort By:                                                                                                    | Default<br>Ascending  Descending |               |                                                                                                    |                              | ÷ |
|                                                                                                    | ОК                               | Cancel        | Revert to Defaults                                                                                                    |                              |   |

| Overwri | te Users' Related List Customizations? ×                                               |
|---------|----------------------------------------------------------------------------------------|
| ?       | You have added or moved related lists on this page layout.                             |
|         | Do you want these changes to overwrite users' personal<br>related list customizations? |
|         | Yes No Cancel                                                                          |

### Add the Show Case ID Button

- 1. Under Customize > Cases > Page Layouts, click the Edit button next to Case Layout.
- In the menu box at the top, select Buttons, and then drag the Show Case ID button to the Custom Buttons section. This allows technicians to easily get the case ID.

|                                                 | Fields *                         | Q Gaick Fired Euton Name 8 |                           |                               |                            |                              |                                              |
|-------------------------------------------------|----------------------------------|----------------------------|---------------------------|-------------------------------|----------------------------|------------------------------|----------------------------------------------|
| <b>&amp;</b> → <b>%</b>                         | Battons<br>Custom Linka          | Accept<br>Channe Owner     | Close Case<br>Delete      | Merge Cases<br>Printable View | Sharing<br>Show Case ID    |                              |                                              |
| Lightning Experience                            | Quick Actions                    | Change Record Type         | Edit                      | Remote Support Se             | Submit for Approval        |                              |                                              |
| Transition Assistant                            | Mobile & Lightning               | Clone                      | Generate Session Key      | Remote Support We             | View Case Hierarchy        |                              |                                              |
| Move to the new, more productive<br>Salesforce. | Expanded Lookups +               |                            |                           |                               |                            |                              |                                              |
|                                                 |                                  |                            |                           |                               | _                          |                              |                                              |
| Get Started                                     | Case Sample                      |                            |                           |                               |                            |                              |                                              |
| alesforce Mobile Quick Start                    | Highlights Panel                 |                            |                           |                               |                            |                              |                                              |
| ome                                             | Customer                         |                            | Case Number G             | N-2004-001234 Cree            | ted Date 7/0/21            | 219 10.55 AM                 | Status Sample Text                           |
|                                                 | Sample Text                      |                            | Sample Text               |                               |                            |                              | Priority Sample Text                         |
| dminister                                       | Sample Text                      |                            | Sample Text               |                               |                            |                              | Case Owner Sample Text                       |
| Manage Users                                    | 1.415.555.1212                   |                            |                           |                               |                            |                              |                                              |
| Menage Apps                                     |                                  |                            |                           |                               |                            |                              |                                              |
| Manage Territories                              | Quick Actions in the Sa          | lesforce Classic           |                           |                               |                            |                              |                                              |
| Company Profile                                 | Publisher 1                      |                            |                           |                               |                            |                              |                                              |
| Data Classification                             |                                  |                            |                           |                               |                            |                              |                                              |
| Security Controls                               | Post Log a Call                  | Change Statu               | s File                    | Link Poll                     |                            |                              |                                              |
| Domain Management                               |                                  |                            |                           |                               |                            |                              |                                              |
| Tratalation Workbanch                           | Salesforce Mobile and            | Lightning Experier         | ice                       |                               |                            |                              |                                              |
| Data Masapersent                                | Actions 1                        |                            |                           |                               |                            |                              |                                              |
| Mobile Administration                           |                                  |                            |                           |                               |                            |                              |                                              |
| Desktop Administration                          | Actions in this section are pre- | defined by Salesforce. 1   | fou can override the pre- | lefined actions to set a      | customized list of actio   | ts on Lightning Experience   | e and mobile app pages that use this layout. |
| Outlook Integration and Sync                    | customize the actions in the C   | buick Actions in the Sale  | sforce Classic Publishe   | section, and have sav         | ed the layout, then this : | section inherits that set of | actions by default when you click to evenide |
| Gmail Integration and Sync                      |                                  |                            |                           |                               |                            |                              |                                              |
| Email Administration                            | Case Detail                      | - Star                     | daed Rathons              |                               |                            |                              |                                              |
| Google Apps                                     |                                  | Edit                       | Delete Change Own         | r Change Record Typ           | e Accept Close Case        | Clone Sharing View           | Case Hierarchy Printable View Merge Ca       |
| Data.com Administration                         |                                  |                            | or Fallon                 |                               |                            |                              |                                              |
|                                                 |                                  |                            |                           |                               |                            |                              |                                              |

SALES: www.beyondtrust.com/contact SUPPORT: www.beyondtrust.com/support DOCUMENTATION: www.beyondtrust.com/docs

### **Add Quick Actions**

- 1. In Salesforce.com, go to Customize > Cases > Page Layouts, and click the Edit button next to Case Layout.
- In the menu box at the top, select Quick Actions, and then drag the BeyondTrust Jump and/or Session Key quick actions to the Quick Actions section in the Salesforce Classic Publisher area below.
- 3. Click the Save button in the menu box at the top to save the layout.

### **Confirm Quick Actions**

- 1. Go back into the layout you just saved by clicking the **Edit** button next to its listing.
- 2. Find the section titled **Salesforce1 and Lightning Experience Actions**, hover over it, and then click the wrench icon.
- 3. You should now see the **BeyondTrust Jump** and **Session Key** quick actions listed in this section.
- 4. Click the Save button in the menu box at the top to save the layout.

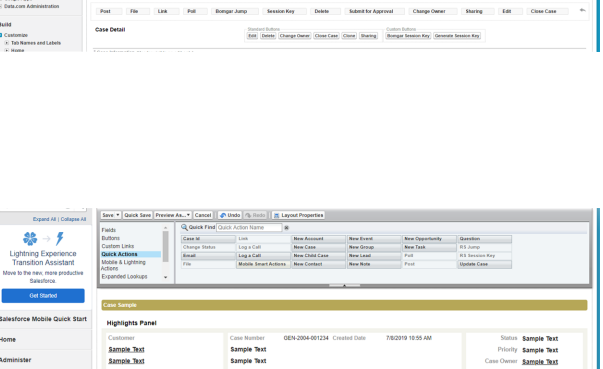

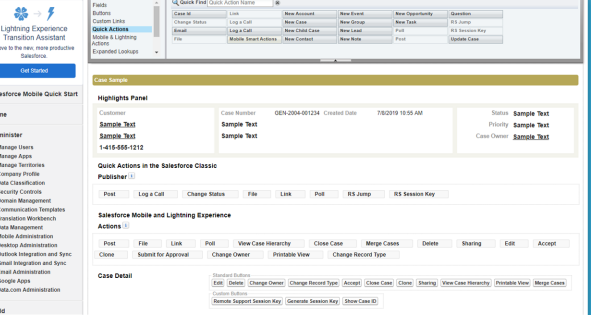

### **Remove Quick Actions for Salesforce Classic**

 Next, remove the quick actions from the Quick Actions section in the Salesforce Classic Publisher section by editing the page layout once more and dragging the BeyondTrust Jump and Session Key quick actions out of the section and back to the menu box.

Note: These quick actions are designed solely for the Lightning UX.

- 2. Under Customize > Cases > Page Layouts, click the Edit button next to Case Layout.
- 3. In the Menu Box at the top, click the Save button.

### Add Case Field to Remote Support Session Layout

- 1. Select the **BeyondTrust Integration** app, and then click the **BeyondTrust Sessions** tab.
- 2. Click the arrow that is docked to the right side of the screen and click the **View Object** link.

| Create Now    | Remote Support Sessions                                                                                                    | Help for this Page |
|---------------|----------------------------------------------------------------------------------------------------|--------------------|
| Recent Items  | View Rev. Diff Conta New York                                                                                                    | force.com          |
| Cose Gonzalez |                                                                                                    | View Fields        |
|               | Recent Remote Support Sessions                                                                                                    | View Object        |
| Recycle Bin   | No recent records. Click Go or select a view from the dropdown to display records.                                                                     | View Record Types  |
|               |                                                                                                    | View Approvals     |
|               | Copyright @ 2000-2019 salestorce.com, inc. All rights reserved   Privacy Statement   Security Statement   Terms of Use   500 Compliance   50 to Salest | Edit App           |
|               |                                                                                                    | Edit Tab           |
|               |                                                                                                    | Edit Columns       |
|               |                                                                                                    | Import Data        |
|               |                                                                                                    | Turn off           |

16

SALES: www.beyondtrust.com/contact SUPPORT: www.beyondtrust.com/support DOCUMENTATION: www.beyondtrust.com/docs

- 3. Click the Page Layouts link located directly beneath the page title.
- 4. Click the Edit link for the BeyondTrust Session Layout.
- 5. From the **Fields** menu, drag the **Case** element to the **Information** section under **BeyondTrust Session Detail**.
- 6. Click the Save button in the menu box at the top to save the layout.

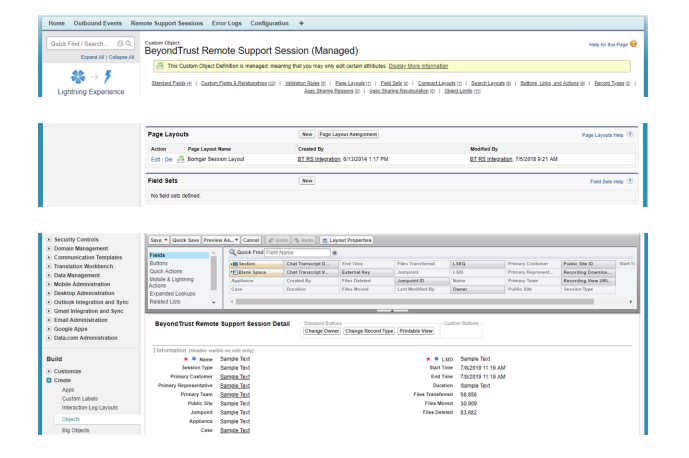

### Add Remote Support Username to User Layout

- 1. In Salesforce.com, go to Setup from the header menu.
- Under Customize > Users > Page Layouts, click the Edit button next to User Layout.
- 3. Drag the **BeyondTrust Username** field to the **Additional Information** section.
- 4. Click the Save button in the menu box at the top to save the layout.

| Home Chatter Compaigns                       | Loads Accounts Contacts Opportunities Forecasts                                                                                                    | Contracts Orders Cases Solutions Products Reports Dashboards | •                                                       |  |  |  |  |
|----------------------------------------------|----------------------------------------------------------------------------------------------------|--------------------------------------------------------------|---------------------------------------------------------|--|--|--|--|
| Quick Find / Search () Q.                    | User Page Layout                                                                                                    |                                                              | reg to the Fage 🛛                                       |  |  |  |  |
| Coversi Calaberra<br>∰ → ∮                   | No page allows you to count offerent page layouts to display tour data.<br>The county page layout, cit it in Page Layout Auginerit hittors to contra which page layout cause and y childrat. |                                                              |                                                         |  |  |  |  |
| Lightning Experience<br>Transition Assistant | User Page Layrets                                                                                                    | New Page Layout Antigeneed                                   |                                                         |  |  |  |  |
| Saleshorse.<br>Out Started                   | Auton Page Layout Name<br>Cell ( Cel : Stier Layout                                                                                                    | Counted By<br><u>BT_ESTIMUTERS</u> , 503014 138 PM           | Model By<br><u>BT.RT.Rt.physion</u> . 3150/018 11 51 AM |  |  |  |  |

| ckFind/Search 0 9,                                                                                                    | User Layout v Lamon Lance Lance I post Lance I post Lance |  |  |  |  |
|----------------------------------------------------------------------------------------------------|----------------------------------------------------------------------------------------------------|--|--|--|--|
| Repark All   Colleges All                                                                                                    | Sent * Gaids Sent Persine Au* Cancel # Online 1 & Senter   & Senter Personal Personal Pers    |  |  |  |  |
| ⇔      ∮     Lightning Experience     Transition Assistant     in to the text, more productive     Seeutrox.                                                              | Research Research Res |  |  |  |  |
| Cel Tartel                                                                                                    |                                                                                                    |  |  |  |  |
|                                                                                                    | User Sangle                                                                                                    |  |  |  |  |
| Inforce Mobile Quick Start                                                                                                    | Nghights Panal                                                                                                    |  |  |  |  |
|                                                                                                    | Customize the highlights guind for the steps leaved.                                                                                                    |  |  |  |  |
| inister                                                                                                    | Guick Actions in the Salinstoree Olaraite Publisher ()                                                                                                    |  |  |  |  |
| anage Users<br>anage Acce                                                                                                    | Actions in this section are survery intention from the good publisher layest. You can overclin the good publisher layest to set a surversite in it actions for the publisher or pages that use this layest.                                                                                                    |  |  |  |  |
| anage Territories<br>sempany Profile                                                                                                    | Extendence Mathie and Lightning Brajerince Actions 🕄                                                                                                    |  |  |  |  |
| ata Classification<br>marity Controls<br>smain Manaperset                                                                                                    | Addres in this section are predicted to Stateborns. You can residue the predicted address to all a contentiate list of address on Lighting Experience and mobile appropriate and this locat. First contentiate list address in the Galiit Address in the Galiit Address and their section. The Stateborn State Technical State and their section and the Stateborn State Technical State address and their section. The Stateborn State Stateborn State StateBorn State StateBorn State StateBorn State StateBorn StateBorn StateBor |  |  |  |  |
| annensation Templates<br>analetion Workbench<br>eta Masanament                                                                                                    | User Detail                                                                                                    |  |  |  |  |
| oble Administration<br>anking Administration<br>attick Integration and Spec<br>mell Integration and Spec<br>mell Administration<br>integra Ages<br>uts.com Administration |                                                                                                    |  |  |  |  |
|                                                                                                    | LAdditional Information (Instance values on estimating)<br>Tensoria Rappior 1 Series/a Facil<br>Universities                                                                                                    |  |  |  |  |

SALES: www.beyondtrust.com/contact SUPPORT: www.beyondtrust.com/support DOCUMENTATION: www.beyondtrust.com/docs

### **Create New BeyondTrust Site**

- 1. In Salesforce.com, go to Setup from the header menu.
- 2. Under **Develop > Sites**, click the **New** button.
- 3. Enter the following information:
  - Site Label: BeyondTrust
  - Site Name: BeyondTrust
  - Active: [checked]
  - Default Web Address: [BeyondTrust site address]
  - Active Site Homepage: [Search for SiteLogin and add it as the homepage]
- 4. Click the Save button.

| Sites<br>What is a bit ?<br>Setting of the entities you is create public without a<br>site and the entities you are provided to the thirt too<br>the care respective you in broaded down and or advances<br>Create multiple cities that append to different authences of                                                                                                    |                                                                                                    | rep forms P<br>s that makeh th<br>nam and UPR,                                                                                                    |  |  |  |  |
|----------------------------------------------------------------------------------------------------|----------------------------------------------------------------------------------------------------|----------------------------------------------------------------------------------------------------|--|--|--|--|
| What is a Set Y<br>Selection she evalue you in owner public values as<br>an and the flyour company's bond. Use their too-<br>mechanism date and handle to dearbox servers. These<br>you consigner you net bandled downers and and<br>charter multiple class that append to different audiences of                                                                                                    |                                                                                                    | a that match the                                                                                                    |  |  |  |  |
| Extension of the enables you to onset public vehicles a<br>loss and the of your company to than C. Ver lobe to com-<br>tain the other of your company to the C. Ver lobe to co-<br>tain the enables of the enables of the enables of the<br>procession will be a state of the enables of the enables of the<br>Creater multiple sites that appead to different audences of<br>the enables of the enables of the enables of the enables of the<br>enables of the enables of the enables of the enables of the<br>enables of the enables of the enables of the enables of the<br>enables of the enables of the enables of the enables of the enables of the<br>enables of the enables of the enables of the enables of the enables of the<br>enables of the enables of the enables of the enables of the enables of the<br>enables of the enables of the enables of the enables of the enables of the enables of the<br>enables of the enables of the enables of the enables of the enables of the<br>enables of the enables of the enables of the enables of the enables of the<br>enables of the enables of the enables of the enables of the enables of the<br>enables of the enables of the enables of the enables of the enables of the enables of the<br>enables of the enables of the                                                                                                    | ed address the standing standing of the standing standing standi                                                                                                    | a that matich the                                                                                                    |  |  |  |  |
|                                                                                                    | A Phylosophy tool compensation                                                                                                    |                                                                                                    |  |  |  |  |
| MyCompany/force.com                                                                                                    |                                                                                                    |                                                                                                    |  |  |  |  |
| h (S(Corpus forse contracted by                                                                                                    |                                                                                                    |                                                                                                    |  |  |  |  |
| Register Your Perce com Domain                                                                                                    |                                                                                                    |                                                                                                    |  |  |  |  |
| To pet started, but worker your concerns's Releasing a                                                                                                    | the densers that Standards the denser must be unsue and must cannot of your company of the densers that the densers that any the densers's name of a variable of your company's name, such as "the densers that as the densers that any the densers's name of a variable of the densers's name of a variable of your company's name, such as "the densers that as the densers's name of a variable of your company's name, such as "the densers that the densers's name of a variable of your company's name, such as "the densers that the densers that the densers the densers the densers the densers that the densers that the densers the densers th                                                                                                    | <b>1</b>                                                                                                    |  |  |  |  |
| A the caneer month user framehous she denote the                                                                                                    | ana war ta inanimikar anara                                                                                                    |                                                                                                    |  |  |  |  |
|                                                                                                    |                                                                                                    |                                                                                                    |  |  |  |  |
| http://                                                                                                    | edition.net/2 Arona come (Check Availability                                                                                                    |                                                                                                    |  |  |  |  |
| C Date and and americal the Saleshore Size 1                                                                                                    | Remer of the Internet in Laboratory for Francis                                                                                                    |                                                                                                    |  |  |  |  |
|                                                                                                    |                                                                                                    |                                                                                                    |  |  |  |  |
|                                                                                                    |                                                                                                    |                                                                                                    |  |  |  |  |
|                                                                                                    |                                                                                                    |                                                                                                    |  |  |  |  |
| the Support Sussiants Error Logs Configural                                                                                                    | · ·                                                                                                    |                                                                                                    |  |  |  |  |
| BeyondTrust                                                                                                    |                                                                                                    | Trelp for this I                                                                                                    |  |  |  |  |
| STN EAS                                                                                                    | Inv Canol                                                                                                    |                                                                                                    |  |  |  |  |
| 10.00                                                                                                    | Record First III                                                                                                    |                                                                                                    |  |  |  |  |
| Die Name                                                                                                    | Investment in investment in investment investment in investment in investment investment inve                                                                                                    |                                                                                                    |  |  |  |  |
| Site Description                                                                                                    |                                                                                                    |                                                                                                    |  |  |  |  |
|                                                                                                    |                                                                                                    |                                                                                                    |  |  |  |  |
|                                                                                                    |                                                                                                    |                                                                                                    |  |  |  |  |
|                                                                                                    |                                                                                                    |                                                                                                    |  |  |  |  |
| Sta Contact                                                                                                    | Ef Sti Integration (Sp. ).                                                                                                    |                                                                                                    |  |  |  |  |
| Stin Cottact<br>United Web Address                                                                                                    | If it is supplies in the same base of the same base of th                                                                                                    |                                                                                                    |  |  |  |  |
| 505 COMICE<br>Default Web Adorses<br>Active<br>Autors Elicitant Page                                                                                                    | If this imputes (%):<br>If this has been well to be a training (%):<br>X_1<br>Has been (%):<br>Has been (%):<br>A training (%):<br>Has been (%):<br>Has been (%):<br>Has bee |                                                                                                    |  |  |  |  |
| Stin-Contact<br>Default Wate Antones<br>Antone Tage<br>Antone Tage Tage Tage                                                                                                    | If it is imposed. By ( )<br>We apply the state of the state ( ) appendix of the state ( ) appendix                                                                                                    |                                                                                                    |  |  |  |  |
| Stin Control<br>Ordinal: Wate Address<br>Antione Tale Stances Page<br>Machine Stan Manage Page<br>Machine Stan Manage Page<br>Status                                                                                                    | E <sup>2</sup> Stapping (b) :<br>the system was not and have bypy<br>(c) (c) (c) (c) (c) (c) (c) (c) (c) (c)                                                                                                    |                                                                                                    |  |  |  |  |
| Sile Control<br>Quinta Wate, Astrono<br>Astrono<br>Nationa Elito Hanne Progra<br>Nationa Elito Hanne Progra<br>Nationa Elito Hanne Progra                                                                                                    | DF To Support Constrained and Support Constrained and                                                                                                    |                                                                                                    |  |  |  |  |
| Still Control<br>(Indust West Antibus<br>Antibus<br>Antibus<br>Antibus Tables)<br>San Sanginger<br>Bill Reflactation<br>San Francisco<br>San Francisco<br>San Francisco                                                                                                    | B <sup>1</sup> N Lapada A <sup>1</sup> A <sup>1</sup> A <sup>2</sup> A <sup>2</sup> A <sup>2</sup> A <sup>2</sup> A <sup>2</sup> A <sup>2</sup> A <sup>2</sup> A <sup>2</sup>                                                                                                    |                                                                                                    |  |  |  |  |
| Silv Consol<br>Under Windowski, Adriver<br>Adrive<br>Ballen Silv Silv Silv Silv<br>Silv Silv Silv Silv<br>Silv Silv Silv Silv<br>Silv Silv Silv Silv<br>Anapara Silv Silv Silv Silv Silv<br>Anapara Silv Silv Silv Silv Silv Silv Silv<br>Anapara Silv Silv Silv Silv Silv Silv Silv Silv                                                                                                    | Bit Managata         No           Managata         No           Managata         No           Managata         No           Managata         No           Managata         No           Managata         No           Managata         No           Managata         No           Managata         No           Managata         No           Managata         No           Managata         No           Managata         No                                                                                                    |                                                                                                    |  |  |  |  |
| 390 control<br>based bits assesse<br>Arity<br>bactor both assesses<br>bactor both assesses<br>bactor both assesses<br>bactor both assesses<br>bactor both assesses<br>bactor both assesses<br>control both assesses<br>(control related<br>(control related)                                                                                                    | Bit Stapping         (b)           Wa Syman and and Book Damp         (c)           Sig         (c)           Sig         (c)           Bit Syman         (c)           Bit Syman         (c)           Bit Syman         (c)           Bit Syman         (c)           Bit Syman         (c)           Bit Syman         (c)           Bit Syman         (c)           Bit Syman         (c)           Bit Syman         (c)           Bit Syman         (c)                                                                                                    |                                                                                                    |  |  |  |  |
| Sin Control<br>Indexa Web, Antones<br>Antone<br>Antone Singer<br>Marcella Services Page<br>Singer<br>Singer<br>Singer<br>Antones Services<br>On Francession<br>Contemport<br>Contemport<br>Con | P 1 Stapping Stapping                                                                                                    |                                                                                                    |  |  |  |  |
| The Control<br>Indext Web Actives<br>Active To Provide the Control<br>Indext To Provide the Control<br>International Control International<br>Control International<br>Control International<br>Control International<br>Control International Control<br>International Control International<br>Control International Control<br>International Control International<br>Control International Control International<br>Control International Control International<br>Control International Control International<br>Control International Control International<br>Control International Control International<br>Control International Control International Control International<br>Control International Control International Control International<br>Control International Control International Control International<br>Control International Control International Control International<br>Control International Control International Control International<br>Control International Control International Control International<br>Control International Control International Control International<br>Control International Control International Control International<br>Control International Control International Control International<br>Control International Control International Contr                                                                                                    | B/ Minipute         No           With Stream of the Minipute         No           With Stream of the Minipute         No           With Stream of the Minipute         No           With Stream of the Minipute         No           With Stream of the Minipute         No           With Stream of the Minipute         No           With Stream of the Minipute         No           With Stream of the Minipute         No           With Stream of the Minipute         No           With Stream of the Minipute         No                                                                                                    |                                                                                                    |  |  |  |  |
| The Control<br>Indexed Web, Asterna<br>Astern<br>Asterna<br>Santon Bornard Park<br>Bar Handward<br>Santon Bornard<br>Asterna Barrow<br>Asterna Barrow<br>Control Park<br>Testan Barrow<br>Control Park<br>Handward Formatter<br>(University Testa)                                                                                                    | B <sup>2</sup> Stapping by Stapping Stapping Stap                                                                                                    |                                                                                                    |  |  |  |  |
| Microsoft<br>dente tala and<br>Microsoft<br>dente oblema mergin<br>dente oblema mergin<br>dente oblema mergin<br>dente dente dente<br>dente dente<br>dente dente dente<br>dente dente dente<br>dente dente dente<br>dente dente dente dente<br>dente dente dente dente<br>dente dente dente dente<br>dente dente dente dente<br>dente dente dente dente<br>dente dente dente dente<br>dente dente dente dente<br>dente dente dente dente<br>dente dente dente dente dente<br>dente dente dente dente dente<br>dente dente dente dente dente<br>dente dente dente dente dente<br>dente dente dente dente dente<br>dente dente dente dente dente<br>dente dente dente dente dente<br>dente dente dente dente dente<br>dente dente dente dente dente dente<br>dente dente dente dente dente dente<br>dente dente dente dente dente dente dente<br>dente dente dente dente dente dente dente<br>dente dente dente dente dente dente dente<br>dente dente dente dente dente dente dente<br>dente dente dente dente dente dente dente<br>dente dente dente dente dente dente dente<br>dente dente dente dente dente dente dente dente dente<br>dente dente dente dente dente dente dente dente dente<br>dente dente dente dente dente dente dente dente dente dente<br>dente dente dente dente dente dente dente dente dente dente dente<br>dente dente dente dente dente dente dente dente dente dente dente dente dente dente dente dente dente dente dente dente dente dente dente dente dente dente dente dente dente dente dente dente dente dente dente dente<br>dente dente d                                                                                                    | Bit Strangel     No       Strangel     No                                                                                                    |                                                                                                    |  |  |  |  |
| Its Land.<br>And<br>And<br>And Tables<br>And And And And<br>And And And<br>And And<br>And<br>And And<br>And<br>And<br>And<br>And<br>And<br>And<br>And<br>And<br>And                                                                                                    | Bit Nameda         No.           With American Strategy and Strategy and Stra                                                                                                    |                                                                                                    |  |  |  |  |
| No const<br>de la de la de la de la del<br>se de la del la del la del<br>la del la del la del la del<br>la del la del la del la del<br>la del la del la del la del la del<br>la del la del la del la del la del<br>la del la del la del la del la del<br>la del la del la del la del la del<br>la del la del la del la del la del<br>la del la del la del la del la del la del<br>la del la del la del la del la del la del<br>la del la del la del la del la del la del<br>la del la del la del la del la del la del<br>la del la del la del la del la del la del<br>la del la del la del la del la del la del la del<br>la del la del la del la del la del la del la del<br>la del la del la del la del la del la del la del<br>la del la del la del la del la del la del la del la del<br>la del la del la del la del la del la del la del la del<br>la del la del la del la del la del la del la del la del<br>la del la del la del la del la del la del la del la del<br>la del la del la del la del la del la del la del la del<br>la del la del la del la del la del la del la del la del la del la del<br>la del la del del la del la del la del del la del la del la del                                                                                                    | P     No       We share the set of set of lease is a set of lease is a s                                                                                                    |                                                                                                    |  |  |  |  |
| He Land.<br>And<br>And<br>And The Manager<br>And And And And<br>And And And<br>And And And<br>And And And<br>And And And<br>And And And<br>And And And<br>And And And<br>And And And<br>And And And<br>And And And<br>And And And<br>And And And<br>And And And<br>And And And And<br>And And And And<br>And And And And<br>And And And And<br>And And And And And<br>And And And And And<br>And And And And And<br>And And And And And<br>And And And And And<br>And And And And And And<br>And And And And And And<br>And And And And And And<br>And And And And And And<br>And And And And And And<br>And And And And And And And<br>And And And And And And<br>And And And And And And<br>And And And And And And And<br>And And And And And And<br>And And And And And And<br>And And And And And And And<br>And And And And And And And<br>And And And And And And And<br>And And And And And And And And<br>And And And And And And And And And<br>And And And And And And And And And<br>And And And And And And And And And<br>And And And And And And And And And And<br>And And And And And And And And And And<br>And And And And And And And And And And                                                                                                    | B         No           Margine and Marken Jung         1           Margine and Marken Jung         1           Margine and Margine and Marken Jung         1                                                                                                    |                                                                                                    |  |  |  |  |
| No const<br>Heat was been as<br>a first the later of the<br>second of the second of the<br>second of the second of the<br>second of the<br>second of the second of the<br>second of the second of the second of the<br>second of the second of the second of the<br>second of the second of the second of the second of the<br>second of the second of the second of the second of the<br>second of the second of the second of the second of the<br>second of the second                                                                                                    | P         Strapping         Strapping         Strapp                                                                                                    |                                                                                                    |  |  |  |  |
|                                                                                                    | h på dank, Sti lapler på ungen yf kalekon i<br>Men som en skalekon for en skalekon i<br>staget de skalekon som en<br>staget de skalekon som en<br>skalekon som en skalekon som en<br>skalekon som en skalekon som en<br>skalekon som en skalekon som en<br>skalekon som en skalekon som en<br>skalekon som en<br>skalekon                                             | Ng dia ting tang mining balan in bana in bahan a bana dia paga dari and dia gang dari and dia gang da |  |  |  |  |

### Import BeyondTrust Session Event Types

- 1. In Salesforce.com, go to **Setup** from the header menu.
- 2. Under Administer > Data Management > Data Import Wizard, click Launch Wizard.

3. Click Custom objects > BeyondTrust Event Types.

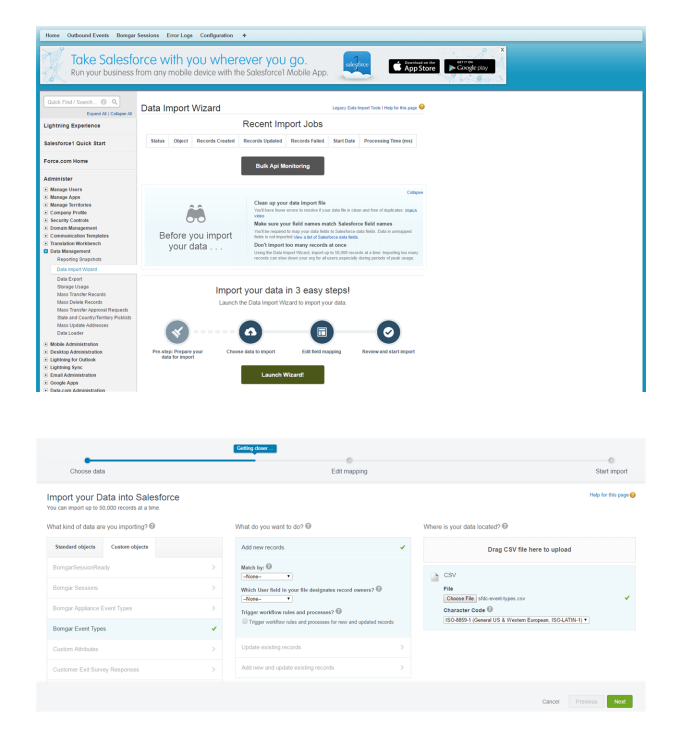

18

SALES: www.beyondtrust.com/contact SUPPORT: www.beyondtrust.com/support DOCUMENTATION: www.beyondtrust.com/docs

- 4. Click Add new records.
- 5. Click CSV, and then click the Choose File button and select the BeyondTrust Event Types.csv file.

Note: This CSV file is provided by the BeyondTrust implementation team.

- 6. Click Next.
- 7. Click the **Map** link, click **BeyondTrust Event Type Name**, and then click the **Map** button.

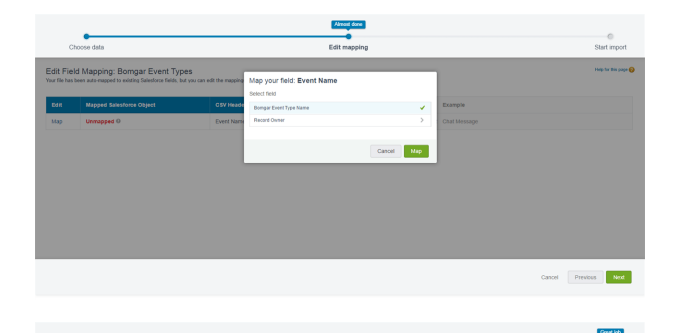

- 8. Click Start Import.
- 9. Click **OK** and verify that that **Records Processed** has a value of **53** and **Status** displays **Completed**.

| ukk Find / Search. 0 0.                    | but bits Last Ad<br>7500b0000<br>View the details of | IOBPT1j<br>I a buk data kad job. |                             |        |        |      |                     |       |  |                      | nije her Bins P |
|--------------------------------------------|------------------------------------------------------|----------------------------------|-----------------------------|--------|--------|------|---------------------|-------|--|----------------------|-----------------|
| Lightning Experience<br>Menation Assistant | · Deck to List. Buil                                 | k Data Load Jobs                 |                             |        | tersed | <br> |                     |       |  |                      |                 |
| witch to the modern, intelligent           |                                                      |                                  | e.0 15000000                | 71     |        |      | inh Tene            | bert. |  | inte                 | Core            |
| Out Stanled                                |                                                      | Submitte                         | the interation.last         |        |        |      | Operation           | inet  |  | Total<br>Processing  | 130             |
| alasan Mahila Canad Rand                   |                                                      | Start                            | fine \$462010.3.271         | IN POT |        |      | Gueund Betches      |       |  | APLACTION PROCESSION | 54              |
|                                            |                                                      | ENT                              | See 942218327               | IN PST |        |      | In Program Earlines |       |  | Time (ma)<br>Apro    | 0               |
| •                                          |                                                      | Time to Complete (McDee          | time 00.30                  |        |        |      | Completed Batthes   | 1     |  | Time (ma)            |                 |
| anister .                                  |                                                      | 0                                | International Barryan Event | ler.   |        |      | Failed Batches      |       |  |                      |                 |
| anage Deers                                |                                                      | External ID 1                    | Twist Contraction           |        |        |      | Propose             | 100%  |  |                      |                 |
| anage Apps<br>anage Territories            |                                                      | Content 1                        | Ann OSV                     |        |        |      | Records Processed   | 53    |  |                      |                 |
| repary Profile                             |                                                      | Concurrency In                   | Inter Parallel              |        |        |      | flexurity Failed    |       |  |                      |                 |
| Jourity Controls<br>onate Management       |                                                      | APIVe                            | aine 43.3                   |        |        |      | factories.          |       |  |                      |                 |
| mmunication Templates                      |                                                      |                                  |                             |        | the    |      |                     |       |  |                      |                 |
| to Menorement                              |                                                      |                                  |                             |        |        |      |                     |       |  |                      |                 |

0

19

1

SALES: www.beyondtrust.com/contact SUPPORT: www.beyondtrust.com/support DOCUMENTATION: www.beyondtrust.com/docs

### **Configure B Series Appliance**

- 1. Select the **BeyondTrust Integration** app, and then click **Configuration**.
- 2. Click New.
- 3. Enter the following information:
  - Appliance Name: If you have only one B Series Appliance, it must be named **Default**.
  - Hostname: Your B Series Appliance hostname.

*Note:* You must have exactly one B Series Appliance named *Default*.

- Client Id: Remote Support API Client Id.
- Client Secret: Remote Support API Client Secret.
- Import All BeyondTrust Sessions: Check if you want to import BeyondTrust session data for sessions that were not initiated from within Salesforce.com.

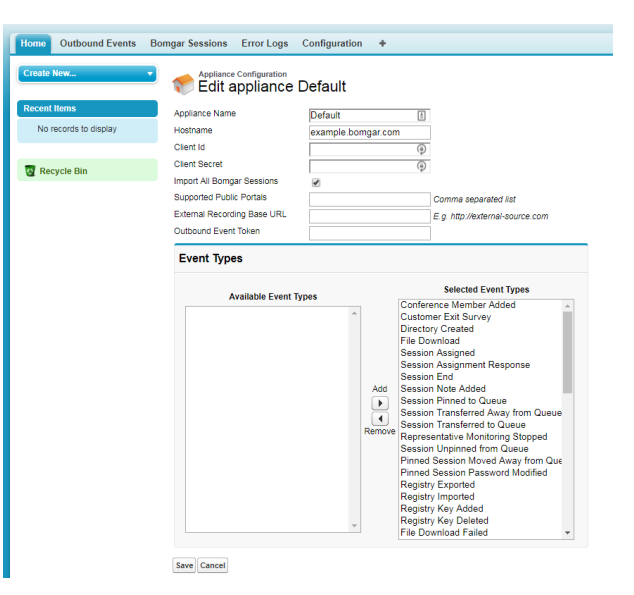

- **Supported Public Portals:** A comma-separated list of public portals by name only (for example, **Default**) that the integration supports. Leave empty if you are supporting only a single public portal.
- **External Recording Base URL:** a URL representing the location where external recordings are stored. This is used in the Lightning Experience only, as a way to link to a Remote Support Session Recording from within the session detail view.

**Note:** *Isid=[session\_Isid]* is automatically be appended to the URL as the unique identifier used in locating the session recording.

- Outbound Event Token: (optional) a secret token used to validate outbound events from the BeyondTrust Appliance B
  Series. To use this feature, append &outbound\_event\_token=[secret\_token] to the outbound event URL on the B
  Series Appliance. The secret\_token can be a random alphanumeric string less than 256 characters long.
- Event Types: Move all supported event types from the Available Event Types list to the Selected Event Types list.
- 4. Click Save.

### **Salesforce Integration Plugin Configuration**

### **Plugin Overview**

The Salesforce Integration Plugin facilitates authenticated communication between the B Series Appliance and Salesforce web services to ensure the highest level of security.

**Note:** The Salesforce Integration must already be installed and configured before attempting to configure the integration plugin. Please see the <u>Integration with Salesforce</u> section for detailed instructions.

# Configure the BeyondTrust Middleware for the Salesforce Plugin

All of the steps in this section take place in the BeyondTrust Remote Support Middleware Configuration interface. Access your Remote Support Middleware by going to http://<middleware.customer.com>:53231/#/overview.

For more information, please see The <u>BeyondTrust Middleware Engine</u> at <u>https://www.beyondtrust.com/docs/remote-support/how-to/integrations/middleware-engine/index.htm.</u>

### **Create Salesforce Plugin Configuration**

From the Middleware landing page, click the clipboard icon with the plus symbol to add a new plugin configuration.

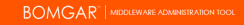

Salesforce Plugin 2.0.6785.30647

Edit Middleware Configuration

22

### **Configure Salesforce Plugin**

From the Middleware plugin configuration page, enter the following values:

- **Plugin Configuration Name**: Development Salesforce Plugin (i.e., an arbitrary value which accurately represents the configuration)
- **Appliance Id**: Default (i.e., a value that matches the Appliance Configuration name in Salesforce)
- **Outbound Event Types**: (check the boxes next to the outbound events which should be processed)
  - Support Session End: Indicates a session has ended. This will be required for session reports to be imported into Salesforce.
  - **Customer Exit Survey is Completed**: Indicates a customer exit survey has been completed.
  - Representative Exit Survey is Completed: Indicates a representative exit survey has been completed.
- Retry Attempt Limit: The maximum number of retry attempts for events the plugin failed to process
- Retry Outbound Event Types: (check the boxes next to the outbound events which should be retried in case of a failure)
  - Support Session End: Indicates a session has ended. This is required for session reports to be imported into Salesforce.
  - Customer Exit Survey is Completed: Indicates a customer exit survey has been completed.

<section-header>

• **Representative Exit Survey is Completed**: Indicates a representative exit survey has been completed.

SALES: www.beyondtrust.com/contact SUPPORT: www.beyondtrust.com/support DOCUMENTATION: www.beyondtrust.com/docs

- Hostname: (the hostname of the Salesforce site)
- Authentication Context URL: /services/oauth2/token (i.e., the Salesforce OAuth token URL)
- Salesforce Client ID: (Consumer Key from the Salesforce connected application)
- Salesforce Client Secret: (Consumer Secret from the Salesforce connected application)
- Salesforce Username: (Username from the Salesforce API account)
- **Salesforce Password**: (Password from the Salesforce API account)
- Outbound Event Context URL: (URL used in Salesforce to handle the outbound event request)

For importing Remote Support sessions into Salesforce (most common use), use:

/services/apexrest/BGIntegration/SessionUpdate will route requests to the SessionUpdateController

For simply recording the outbound event in Salesforce, use:

/services/apexrest/BGIntegration/OutboundEvent will route requests to the OutboundEventController

Click **Submit** to save the configuration.

depository institution. It is not authorized to accept deposits or trust accounts and is not licensed or regulated by any state or federal banking authority.

©2003-2024 BeyondTrust Corporation. All Rights Reserved. Other trademarks identified on this page are owned by their respective owners. BeyondTrust is not a chartered bank or trust company, or

### **Configure Salesforce**

Unless otherwise noted, all of the steps in this section take place in the Salesforce interface. The development and/or test instances of Salesforce should be used initially so that the integration can be thoroughly tested before installation in the production instance.

### **Create an API User Account**

- 1. In Salesforce, go to **Setup > Users**, click the **New User** button, and enter unique information to identify the account to use with BeyondTrust.
- 2. Go to Setup > Manage Users > Profiles, open the profile of your new user, and click Edit.
- 3. Under Administrative Permissions, check the API Enabled box.

### **Create a Connected App**

- In Salesforce, go to Setup > Build > Create > Apps, click the New button under the Connected Apps list, and enter the following values:
  - Connected App Name: BeyondTrust Integration Rest.
  - API Name: BeyondTrust\_Integration\_Rest.
  - **Contact Email**: Customer supplied email not a BeyondTrust address.
  - Enable OAuth Settings: This box must be checked.
  - **Callback URL**: This field is not used by the integration, but a value is required in the Connected App form.
  - Selected OAuth Scopes: Select Access and manage your data (api).
- 2. Click Save.
- A message appears, displaying, Allow from 2-10 minutes for your changes to take effect on the server before using the connected app.
- 4. Click Continue.

### **Configure the Connected App**

- Under Setup > Administer > Manage Apps > Connected Apps, in the list of apps, click the link titled BeyondTrust Integration Rest.
- 2. Click the **Edit Policies** button and check the following fields under **OAuth Policies**:
  - · Permitted Users: All users may self-authorize
  - IP Relaxation: Relax IP restrictions
- 3. Click Save.

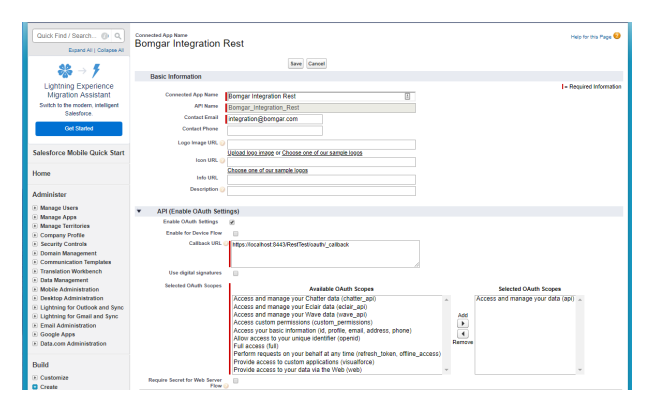

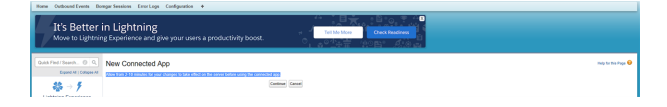

| Home Outbound Events Bo                                                                         | ngar Sessions Error Logs Confi | guration +                   |                          |                                  |                      |
|-------------------------------------------------------------------------------------------------|--------------------------------|------------------------------|--------------------------|----------------------------------|----------------------|
| Duick Find / Search () Q.<br>Expand At   Collapse At                                            | Bomgar Integration Res         | st                           |                          |                                  | Help for this Page   |
| <b>\$\$</b> → <b>7</b>                                                                          | Connected App Edit             |                              |                          |                                  |                      |
| Lightning Experience<br>Migration Assistant<br>Switch to the modern, intelligent<br>Salesforce. |                                |                              | Version 1<br>Description |                                  |                      |
| Get Started                                                                                     |                                |                              |                          |                                  |                      |
| Salesforce Mobile Quick Start                                                                   | Basic Information              |                              |                          |                                  | Required Information |
|                                                                                                 | Start URL                      |                              | Mobile Start URL         |                                  |                      |
| Home                                                                                            |                                |                              |                          |                                  |                      |
|                                                                                                 | OAuth policies                 |                              |                          |                                  |                      |
| Administer                                                                                      | Permitted Users                | All users may self-authorize | P Relaxation Rel         | ax IP restrictions               | *                    |
| Manage Users     Manage Apps                                                                    | Enable Single Logout           |                              | Refresh Taken Palicy: 👔  | inmediately expire refresh token |                      |
| Connected Apps                                                                                  | Session Policies               |                              |                          |                                  |                      |
| Connected Apps OAuth<br>Usage                                                                   | Timeout Value                  | 15 minutes •                 | lo.                      | figh assurance session required  |                      |
| App menu                                                                                        | Custom Connected App Handler   |                              |                          |                                  |                      |
| Manage Territories                                                                              | Apex Plagin Class              |                              |                          |                                  |                      |
| Company Provid     Security Controls                                                            | Run Aa                         | 91                           |                          |                                  |                      |
| Domain Management                                                                               |                                |                              |                          |                                  |                      |
| Communication Templates                                                                         | User Provisioning Settings     |                              |                          |                                  |                      |
| Translation Workbench     Data Management                                                       | Enable User Provisioning       |                              |                          |                                  |                      |
| Mobile Administration     Depleter Administration                                               |                                | Same Cancel                  |                          |                                  |                      |
| <ul> <li>Lightning for Outlack and Super-</li> </ul>                                            |                                | (and) (canon                 |                          |                                  |                      |

### **Copy the Consumer Key and Secret**

- Under Setup > Build > Create > Apps > Connected Apps, in the list of connected apps, click the link titled BeyondTrust Integration Rest.
- 2. Under the API (**Enable OAuth Settings**) section, highlight and copy the values in the **Consumer Key** and **Consumer Secret** fields to a temporary place such as Notepad.
- 3. For the **Consumer Secret** field, you first need to click the **Click to reveal** link to see the actual value.

|                                                                                                    | Constitution Name                                                                                                    |                                                                                                    |                          |                                                     |                                                                                                    | mais for the Page 😡 |
|----------------------------------------------------------------------------------------------------|----------------------------------------------------------------------------------------------------|----------------------------------------------------------------------------------------------------|--------------------------|-----------------------------------------------------|----------------------------------------------------------------------------------------------------|---------------------|
| Expansi (VIII) Colleges, M                                                                                                    | borngar megratom vest                                                                                                    |                                                                                                    |                          |                                                     |                                                                                                    |                     |
| 43 → 5                                                                                                    | a Baskile Link Cooker Japp                                                                                                    | Ealer Devices                                                                                                    | Merapi                   |                                                     |                                                                                                    |                     |
| Lightning Experience                                                                                                    |                                                                                                    | Texas                                                                                                    |                          |                                                     |                                                                                                    |                     |
| Migration Assistant                                                                                                    |                                                                                                    | API Name                                                                                                    | Barran Integration First |                                                     |                                                                                                    |                     |
| Solich to the modern, intelligent                                                                                                    |                                                                                                    | Crusted Care                                                                                                    | POWDERS 2:38 PM          |                                                     |                                                                                                    |                     |
| Salesforce.                                                                                                    |                                                                                                    |                                                                                                    | To Exercise Interaction  |                                                     |                                                                                                    |                     |
|                                                                                                    |                                                                                                    | Contact Erral                                                                                                    | misp storightings som    |                                                     |                                                                                                    |                     |
| 000 202000                                                                                                    |                                                                                                    | Contact/Phone                                                                                                    |                          |                                                     |                                                                                                    |                     |
|                                                                                                    |                                                                                                    | Last Wednet Oak                                                                                                    | 800048 4 33 PM           |                                                     |                                                                                                    |                     |
| Salesforce Mobile Quick Start                                                                                                    |                                                                                                    |                                                                                                    | fir bonus inhoutor       |                                                     |                                                                                                    |                     |
|                                                                                                    |                                                                                                    | Description                                                                                                    |                          |                                                     |                                                                                                    |                     |
| tone .                                                                                                    |                                                                                                    | Info 200.                                                                                                    |                          |                                                     |                                                                                                    |                     |
|                                                                                                    | W ARCENNIK CANT, Selfineral                                                                                                    |                                                                                                    |                          |                                                     |                                                                                                    |                     |
|                                                                                                    | (manufacture)                                                                                                    | An end of a deal in our deal of the second second sec |                          |                                                     | (internet)                                                                                                    |                     |
| ALC: NOT THE OWNER OF THE OWNER OF THE OWNER OWNER OWNER OWNER OWNER OWNER OWNER OWNER OWNER OWNER OWNER OWNER OWNER OWNER OWNER OWNER OWNER OWNER OWNER OWNER OWNER OWNER OWNER OWNER OWNER OWNER OWNER OWNER OWNER OWNE | Industry Column                                                                                                    | And an and an and a star of the last                                                                                                    |                          | Collegation                                         | Mission Management and an and a second second secon |                     |
| < Menage Users                                                                                                    | Endth for Davies First                                                                                                    |                                                                                                    |                          | family Security Web Securities                      |                                                                                                    |                     |
| < Manager Asses                                                                                                    |                                                                                                    |                                                                                                    |                          |                                                     |                                                                                                    |                     |
|                                                                                                    |                                                                                                    |                                                                                                    |                          | Indiana Contras Minister                            |                                                                                                    |                     |
| Manage Torritories                                                                                                    | Tuttan Valui for                                                                                                    | E Hear(N)                                                                                                    |                          | Instale Coston Ritricoles                           |                                                                                                    |                     |
| Manage Territories<br>Company Profile                                                                                                    | Tatan Valui far<br>Include Costan Permission                                                                                                    | EHwy)<br>U                                                                                                    |                          | Include Coston Hitcholes                            |                                                                                                    |                     |
| Manage Territories<br>Company Profile<br>Security Controls                                                                                                    | Takan Valid for<br>Include Cuttore Permissions                                                                                                    | (Here)                                                                                                    |                          | Enable Coston Hitcholm                              | D Single Legent deathed                                                                                                    |                     |
| Manage Territories<br>Company Profile<br>Security Controls<br>Comain Management                                                                                                    | Takan Vahi far<br>Indade Cyston Permissions                                                                                                    | (Hwo)                                                                                                    |                          | Indale Color Hilfsder                               | 0<br>Segle Light Stated                                                                                                    |                     |
| Manage Torritories<br>Company Profile<br>Society Controls<br>Osmain Management<br>Communication Templates                                                                                                    | Salan Valid for<br>Induite Custom Permission<br>• Custom Connected App Handler                                                                                                    | (Hug)                                                                                                    |                          | Installe Coston Allefoolen<br>Enertie Single Lognet | G<br>Single Lague Stadied                                                                                                    |                     |
| Manage Territories<br>Company Proble<br>Security Controls<br>Operatin Management<br>Commission Templaties<br>Translation WorkDeach                                                                                                    | Totan Valid for<br>Induity Cutton Previousne<br>• Custom Connected App Handler<br>Aper Phase Connected App Handler                                                                          | ettarja<br>U                                                                                                    |                          | Indek Costen Mittades                               | C Segle Lagran deadleed                                                                                                    |                     |
| Manage Territories<br>Company Proble<br>Society Controls<br>Operatin Management<br>Committation Templates<br>Translation Waldbanch<br>Operation Waldbanch                                                                                                    | Totas Valid for<br>Induk Carlos Parelation<br>• Castion Connected App Maniler<br>Aper Page Class<br>Rando                                                                                   | U U                                                                                                    |                          | Indek Color Ritikoles<br>Entile Single Lagnet       | C Segur Luput distinct                                                                                                    |                     |
| Manage Territories     Company Territories     Company Territories     Oracity Controls     Oracity Controls     Communication Templates     Sumation Management     Orac Management     Orac Management     Orac Management     Orac Management     Orac Management     Orac Management                                                                                                    | Stars Valid for<br>Sinduk Custon Premission<br>• Custom Connected App Hamilier<br>Apen Page Type<br>Sins for<br>Travision IP Range for CAlorb Web server flow                               | Ellery)                                                                                                    |                          | Indek Cuter Rinker                                  | 0<br>Shiga Luguni Bastino                                                                                                    |                     |
| Kenage Tentenice     Company Trollie     Company Trollie     Descript Controls     Descript Controls     Descript Controls     Descript Management     Seasabor Windbench     Descript Administration     Descript Administration     Cophesing Administration     Cophesing Tor Context and Type:                                                                                                    | Stare Valid IV<br>Include Culture Provide Mage Manifer<br>Control Connected Age Manifer<br>Man To<br>Transland IP Range for Olicels Web server Rom<br>Star south to -Snythy                 | 0                                                                                                    |                          | Induk Cuturi Kitikuka                               | 0<br>Singe Ligent deeled                                                                                                    |                     |
| Hencypt Northerics     Company Northeria     Society Controls     Committee Northeria     Committee Northeria     Committee Northeria     Committee Northeria     Controls Administration     Society Administration     Controls Administration     Controls Administration     Controls Administration     Controls Administration     Controls Administration     Controls Administration     Controls Administration     Controls Administration     Controls Administration     Controls Administration     Controls Administration     Controls Administration     Controls Administration     Controls Administration                                                                                                    | Saar Walder<br>Wedels Califier Fremenies<br>• Careton Connected Ago Identify<br>Apro Theor Char<br>Transied IP Range for Caloft Web server from<br>Six soutch to design<br>Connecs Anthones | Effange                                                                                                    |                          | Indek Coder Milleder                                | B<br>Sega Lupus suene                                                                                                    |                     |
| Ideograph Sectorize     Company Profile     Society Controls     Control Messgement     Commenculation Translation     Standardow Mindbeech     Standardow Mindbeech     Subsidiary Administration     Cologing for Context and Spec     Control Messgement     Control Messgement                                                                                                    | Stare bilder<br>bilder Gesten Formation<br>• Cesten Consolid App Handler<br>Ann Phar Phar<br>Renter<br>Frankel PF Range for Olderb Web server Rom<br>Ne month-shuty<br>Center Addition      | Efforge                                                                                                    |                          | Induk Cater Rikkales                                | 0<br>Sega Luput diverse                                                                                                    |                     |

### **Enable Automatic Case Transitions with Apex Triggers**

The Remote Support middleware plugin provides a .trigger file for use with Salesforce Apex triggers, allowing you to automatically transition cases when exit surveys are completed.

- 1. Extract the Representative Exit Survey Trigger.trigger file from the middleware plugin download.
- 2. Open the Developer Console from the Salesforce instance.
- 3. Open the File > New > Apex Trigger menu.
- 4. Enter Representative\_Exit\_Survey\_Trigger for the trigger name, and then select BGIntegration\_\_Representative\_Exit\_Survey\_ Response\_c as the sObject.

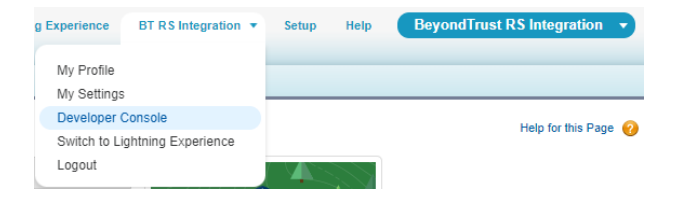

Note: The dropdown selection list is in alphabetical order. 5. Open the extracted Representative\_Exit\_Survey\_Trigger.trigger file in notepad.exe, copy the entire contents of the file, and paste the contents into the newly created Apex trigger in the Developer 6. Read and follow the instructions at the top of the newly created trigger for custom configuration and the creation of a customer exit survey trigger (if required).

7. Save the file.

Console.

8. The new Apex trigger automatically executes when new Remote Support Exit Surveys are added to any tickets with associated BeyondTrust Remote Support sessions, and transitions cases according to the configuration contained within the trigger.

| File • | • Edit • Debug • Te     | est - Workspace - | Help - < >            |
|--------|-------------------------|-------------------|-----------------------|
|        | New                     | Þ                 | Apex Class            |
|        | Open                    | CTRL+0            | Apex Trigger          |
|        | Open Resource           | CTRL+SHIFT+O      | Visualforce Page      |
|        | Open Lightning Resource | s CTRL+SHIFT+A    | Visualforce Component |
|        | Open Log                | CTRL+G            | Static Resource       |
|        | Open Raw Log            | CTRL+SHIFT+G      | Lightning Application |
|        | Download Log            | CTRL+ALT+G        | Lightning Component   |
|        | Save                    | CTRL+S            | Lightning Interface   |
|        | Save All                | CTRL+SHIFT+S      | Lightning Event       |
|        | Delete                  | CTRL+DELETE       | Lightning Tokens      |
|        | Close                   | CTRL+/            |                       |
|        | Close All               | CTRL+ALT+/        |                       |

SALES: www.beyondtrust.com/contact SUPPORT: www.beyondtrust.com/support DOCUMENTATION: www.beyondtrust.com/docs

### **Lightning Web Components**

### **Configure Salesforce Lightning Web Components**

For Salesforce customers that use the lightning experience, several lightning components are available to configure a more flexible UI layout. All of the steps in this section take place in the Salesforce Lightning UI interface.

- 1. Click the App Launcher button.
- 2. Click Cases.
- 3. Select a Case by clicking a Case Number.
- 4. Select the Settings Gear.
- 5. Select the Edit Page.
- 6. Find the Web Component under Custom.
- 7. Drag a component into the layout.
- 8. Click Save.
- 9. Click Back to return to the case screen.

| perup Home Object                                                                                                    |                                                                                                    |                                                                                                    |                                                                                                    |                                                                                                    |
|----------------------------------------------------------------------------------------------------|----------------------------------------------------------------------------------------------------|----------------------------------------------------------------------------------------------------|----------------------------------------------------------------------------------------------------|----------------------------------------------------------------------------------------------------|
| Oulor Find                                                                                                    | Manager V                                                                                                    | 61 (089/16-3897) - 1936-917 - 1947/2531                                                                                                    |                                                                                                    | (NV/A.)#17 - 1030/11 - 2025-011 (1.NV/                                                                                                    |
| Home                                                                                                    | 1 Home                                                                                                    |                                                                                                    |                                                                                                    |                                                                                                    |
|                                                                                                    |                                                                                                    |                                                                                                    |                                                                                                    |                                                                                                    |
| pp Launcher                                                                                                    |                                                                                                    | Bearch apps or items                                                                                                    |                                                                                                    | Volt AppEx                                                                                                    |
| All Apps                                                                                                    |                                                                                                    |                                                                                                    |                                                                                                    |                                                                                                    |
| Manage customer i<br>contacts, cases, and                                                                                                    | senice with accounts,<br>d more                                                                                                    | Marketing<br>Beth-In-class on-demand marketing<br>automation                                                                                                    | Easteriors CRM Communities                                                                                                    | Sile.com<br>Build plue-perfect, data-fch websites<br>using the degrand-dc@                                                                                                    |
| Salesforce Chat<br>The Salesforce Chat<br>including profiles a                                                                                                    | Iter<br>ther social network,<br>ind freets                                                                                                    | Content<br>Savedsroe CMM Content                                                                                                    | BR BeyondTrust RS Integration<br>ReyondTrust Integration for Rompar<br>Remote Support                                                                                                    | Sales     Manage your sales process with     ecounts, leads, opportunities, and more                                                                                                    |
| Lightning Usage<br>View Adoption and<br>Lightning Deperior                                                                                                    | e App<br>1 Usage Metrics for<br>ce                                                                                                    |                                                                                                    |                                                                                                    |                                                                                                    |
| All Devis                                                                                                    |                                                                                                    |                                                                                                    |                                                                                                    |                                                                                                    |
| counts                                                                                                    | App Launcher                                                                                                    | Approval Requests                                                                                                    | Authorization Form                                                                                                    | Authorization Form Consent                                                                                                    |
| thorization Form Data Use                                                                                                    | Authorization Form Tex                                                                                                    | d Calendar                                                                                                    | Campaigns                                                                                                    | Cases                                                                                                    |
| utter                                                                                                    | Configuration                                                                                                    | Consumption Schedules                                                                                                    | Contact Point Type Consent                                                                                                    | Contacts                                                                                                    |
| etuch                                                                                                    | Dashboards                                                                                                    | Data Use Legal Basis                                                                                                    | Data Use Purpose                                                                                                    | Duplicate Record Sets                                                                                                    |
| nali Templates                                                                                                    | Enhanced Letterheads                                                                                                    | Error Logo                                                                                                    | Film                                                                                                    | Porecasta                                                                                                    |
| 0121                                                                                                    | Home                                                                                                    | Leads                                                                                                    | Lightning Bolt Solutions                                                                                                    | Ughtning Usage                                                                                                    |
| t Emails                                                                                                    | Macras                                                                                                    | Opportunities                                                                                                    | Orders                                                                                                    | Outsound Events                                                                                                    |
| ople                                                                                                    | Price Books                                                                                                    | Products                                                                                                    | Quick Text                                                                                                    | Remote Support Sessions                                                                                                    |
|                                                                                                    |                                                                                                    |                                                                                                    |                                                                                                    |                                                                                                    |
| BeyondTrust RS In                                                                                                    | Home Outbound Events v Drar Logs                                                                                                    | All      O, Search Cases and more.     Configuration Theorety Viewed Losses V X 10                                                                                                    | ecentry/inset X                                                                                                    | ** 🖬 ? 1                                                                                                    |
| Cases                                                                                                    | 48. MR17 - JR18-2317 - 2362-5033                                                                                                    | CLENNIN MER - HUNCHE 2000-                                                                                                    | CLENNAR AND THE ADDRESS AND ADDRESS                                                                                                    | C NOVAL AND C                                                                                                    |
| Wedentry viewed •                                                                                                    |                                                                                                    |                                                                                                    |                                                                                                    | 0, Search 106 (dz., 8+ 8+ 0" )                                                                                                    |
| CASE NUMBER                                                                                                    | ✓ source                                                                                                    | ~ star                                                                                                    | VS V DATE/TIME OPENED                                                                                                    | CASE OWNER ALIAS                                                                                                    |
| 00000000                                                                                                    | Starting generator after                                                                                                    | r electrical failure Oose                                                                                                    | ed 6/2/2014 1:38 PM                                                                                                    | 8249                                                                                                    |
| ELATED USES                                                                                                    |                                                                                                    |                                                                                                    |                                                                                                    |                                                                                                    |
| ILATED LISTS<br>ingar Sessions (1)<br>Autors (2)                                                                                                    | Feed Details<br>Case Detail                                                                                                    | Rell Deste Cour Co                                                                                                    | ae [ Lines ] Burgar Season Key   Generate Season Key                                                                                                    |                                                                                                    |
| ELATED LISTS<br>impar Sessions (1)<br>évideos (3)<br>ien Activities (5)                                                                                                    | Feed Cetalia<br>Case Detail<br>Case Number                                                                                                    | Mattheast Changed                                                                                                    | na) [Dates] [Boongat Densities Kay] [Genandie Densities Kay]<br>Hatta                                                                                                    | • Citeted                                                                                                    |
| ILATED LISTS<br>imgar Sections (1)<br>Autores (3)<br>een Activities (0)<br>telety History (0)                                                                                                    | Feed Detrils<br>Case Detail<br>Case Detail<br>Case Detail<br>Case Detail                                                                                                    | RAB (Dente) (Dente) (Dente) (Dente)<br>60001060<br>1884 Security                                                                                                    | ne) (Encor) (Bearing & Donation Karge) (Denote the Second Karge)<br>State<br>Control (Karger & Second Karge)<br>Control (Karger & Second Karger)                                                                                                    | • Cresed<br>• High<br>• Stat 175 4400                                                                                                    |
| CLATED LISTS<br>inger Sections (1)<br>infores (3)<br>een Activities (6)<br>thilly History (5)<br>ese Comments (6)                                                                                                    | Feed Details<br>Case Detail<br>Case Detail<br>Case Detail<br>Case Detail<br>Case Detail<br>Case Detail<br>Case Details<br>Case Details<br>Case Details<br>Case Details<br>Case Details<br>Case Details                                                                                                    | RAIL GAMM CAN CA<br>Mathathtacad<br>countoo<br>fisa.Gammada<br>Gas.Cammada<br>Carto                                                                                                    | ni) [Data] [Bangar Iteans Koy] (Sewate Iteanio Koy]<br>Bate<br>Celarit Tea<br>Celarit Tea<br>Celarit Tea                                                                                                    | <ul> <li>Crelef</li> <li>High</li> <li>High</li> <li>Statistics</li> <li>Tasked Sector</li> <li>These</li> </ul>                                                                                                    |
| ELATED LISTS<br>mgar Sessions (1)<br>Autors (3)<br>een Activities (0)<br>telly History (0)<br>ase Comments (0)<br>ischmenth (0)                                                                                                    | Feed Details<br>Case Detail<br>Case Total<br>Case Total<br>Case Total<br>Case Total<br>Total<br>Case Total<br>Total<br>Case Total                                                                                                    | East (comm) (comm) (com                                                                                                    | ni) [Dana] (bunga basas Kay) (basas basas Kay)<br>Bata<br>Cabat ha<br>Cabat ha<br>Cabat                                                                                                    | Count     Form     St2175400     Reg     Reg                                                                                                    |
| LLATED LISTS<br>imgar Sessions (1)<br>sketoes (2)<br>beity Hobey (2)<br>beity Hobey (2)<br>see Comments (8)<br>auchments (8)<br>see Hiellery (8)                                                                                                    | Peed Details<br>Case Detail<br>Case Detail<br>Case Reader<br>Case Reader<br>Detailing Open<br>Detailing Open<br>Detai                                                                                                    | RBC Device Ca<br>Matchari Casada<br>6001000<br>Bas Genarades<br>Class Casada<br>Class Casada<br>Class Class Casada<br>Class Class Casada<br>Class Class Casada<br>Class Class Casada<br>Class Class Clas                                                                                                    | ne Chen (feinge beans Pa) (Securb beans Pa)<br>Back<br>Chen Pa<br>Carlor the<br>Carlor the<br>Carlor the<br>Carlor the<br>Carlor the<br>Carlor the<br>Carlor the<br>Carlor the<br>Carlor the<br>Carlor the                                                                                                    | Chund     wap     rap     2021757-0000     masedex.acm     Thomas     S00315193.AAA                                                                                                    |
| ELATED LISTS<br>imgar Sessions (1)<br>shotoes (2)<br>een Activities (0)<br>self Velatory (0)<br>see Comments (0)<br>acchments (0)<br>see Hellery (0)                                                                                                    | Fred Details Case Detail Case Detail Case Control Control New Control New Cont                                                                                                    | BAD (Brance Counce Co<br>BAD (Brance Counce Co<br>BAD (Brance Counce Counce Co<br>BAD (Brance Counce Counce Counce Counce Counce<br>Decision Councer Counce Counce Councer Councer<br>Decision Councer Councer Councer Councer<br>Decision Councer Councer Councer<br>Decision Councer Councer Councer<br>Decision Councer Councer Councer<br>Decision Councer Councer<br>Decision Councer Councer<br>Decision Councer Councer<br>Decision Councer Councer<br>Decision Councer Councer<br>Decision Councer Councer<br>Decision Councer<br>Decision Councer<br>De                                                                                                    | m) (Dan) (Seage Seam Fe) (Seam) Seam Fe)<br>Seam<br>Constraint<br>Constraint<br>Constrain                                                                                                    | Const<br>Const<br>Constant<br>Constant<br>Constant<br>Const<br>Const<br>Con |
| LLATED LISTS<br>mgar Sessiona (1)<br>Adoes (2)<br>sen Activites (4)<br>timly Halov (4)<br>sen Convento (4)<br>achmenta (3)<br>see Hotlary (8)                                                                                                    | Test Cetata<br>Cost Otest<br>Case Otest<br>Case Name<br>Case Name<br>Name<br>Case Name<br>Name<br>Name<br>Name<br>Name<br>Name<br>Name<br>Name                                                                                                    | Ball Databal Laanad     Borring Chaine Ge     Borring Generality     Control Company     Control Company     Control     Control                                                                                                    | er (ben finger krean for ) (mean herm for )<br>Ken finger<br>Card of the<br>Card of the<br>Ca                                                                                                    | Conset     Pap     Pap                                                                                                    |
| LATED LISTS<br>debies (2)<br>en Actives (6)<br>binly Holory (5)<br>binly Holory (5)<br>acciments (3)<br>acciments (3)<br>se Holory (3)                                                                                                    | Peed Celain<br>Care Detail<br>Care Annuel<br>Care Annuel<br>Care Annuel<br>Marca Annuel<br>Care Annuel<br>Care                                                                                                    | BB (MAN) Chart C<br>Statution Chart C<br>Base Charter<br>Base Charter<br>Control<br>Control<br>C | m (this) (being tensis for (thread tensis for<br>Gaussian Constant of Constant Re-<br>Constant Re<br>Constant Re<br>Constant R                                                                                                    | Venual     Venual                                                                                                    |
| LLATED LISTS<br>imger Sections (1)<br>shades (2)<br>shale Hallow (2)<br>shale Hallow (2)<br>sec Comments (3)<br>acchimete (1)<br>acchimete (1)                                                                                                    | Test Colum<br>Case Detail<br>Case Detail<br>Case Detail<br>Case Detailer<br>Case Detailer                                                                                                    | An International Control Control      Annual Control      Annual Control      Ann                                                                                                    | na (ten) (Baran Sana Sa) Sanan Sana Sa<br>Mara Sana Sa<br>Cana Sa<br>Ca                                                                                                    | Constat     pro     pro                                                                                                    |
| LATED LISTS<br>mgar Excisiona (1)<br>Moles (3)<br>en Ardeles (6)<br>Anly Holdey (2)<br>en Comments (8)<br>exchannels (8)<br>exchannels (8)<br>exchannels (8)                                                                                                    | Pred Data<br>Case Data<br>Care Real<br>Care Real                                                                                                    | An Inter Constant     An Inter Constant                                                                                                    | <ul> <li>(ha) Salay base by sense base of the sense base of the sense base of th</li></ul>                                                                                                    | Count     Poil     Poil                                                                                                    |
| LATED LISTS<br>mgar facasins (1)<br>datos (2)<br>datos (2)<br>bitly Helder (0)<br>bitly Helder (0)<br>bitly Helder (0)<br>addreseth (3)<br>addreseth (3)<br>s (4)<br>s (4)                                                                                                    | Teal Deskin<br>Case Detail<br>Case Detail<br>Case Chain<br>Case Chain<br>Chain<br>Case Chain<br>Case Chain<br>Chain<br>Chain                                                                                                    | (a) (b) (b) (b) (c)     (c) (c) (c) (c) (c) (c) (c) (c) (c)                                                                                                    | ar (Am) (Mana Aman An) (Mana Aman Am)<br>Mana (Mana Aman Am)<br>Mana (Mana Am)<br>Mana (Mana Am)<br>Mana (Mana Am)<br>Man                                                                                                    | Consult     Consult     C                                                                                                    |
| LATED LISTS<br>mps & Basings (1)<br>belone (3)<br>belone (4)<br>belone (4)<br>bel | Trail Deals<br>Case Seriel<br>Case Seriel<br>Case                                                                                                    | An International Streams     Annual Streams     Annual Streams                                                                                                    | <ul> <li>The search beauty by descent bars</li> <li>The search beauty by descent bars</li> <li>The search bars</li> <li>The search bars</li></ul>                                                                                                    | Conset     Point     Pointt     Point     Point                                                                                                    |
| LATED LISTS<br>mpre Seasons (1)<br>where (3)<br>en Address (5)<br>hinh Yfallery (5)<br>and California (6)<br>and Yfallery (7)<br>addresses (8)<br>addresses (8)                                                                                                    | The Desite<br>Case Desite<br>Case D                                                                                                    | An International Sector 2015     Annual Sector 2015     Annual                                                                                                    | in (the Bage base by ensure and of the Bage base by the Bage base by the Bage base by the Bage base by the Bage base by the Bage base by the Bage base by the Bage base by the Bage base by the Bage base by the Bage base by the Bage base by the Bage base by the Bage base by the Bage base base by the Bage base base by the Bage base base by the Bage base base by the Bage base base by the Bage base base base base base base base bas                                                                                                    | Changel     Magnetic Action     Magnetic Action     Magnetic                                                                                                    |
| LATED LISTS<br>mga Sakano (1)<br>bekes (0)<br>an Actives (0)<br>an Actives (0)<br>an Actives (0)<br>an Commento (0)<br>an Commento (0)<br>an Polity (0)                                                                                                    | The Deale<br>Can Color<br>Can Color<br>Can Ca                                                                                                    | A Decision of Contract of Contract of                                                                                                    | <ul> <li>(bite) Balage Marala May Sanata Alawa Marala</li> <li>(bite) Balage Marala May Sanata Alawa Marala</li> <li>(bite) Balage Marala May Sanata May Sanata Marala</li> <li>(bite) Balage Marala May Sanata Marala</li> <li>(bite) Balage Marala May Sanata Marala</li> <li>(bite) Balage Marala May Sanata Marala</li> <li>(bite) Balage Marala May Sanata Marala</li> <li>(bite) Balage Marala May Sanata Marala</li> <li>(bite) Balage Marala May Sanata Marala</li> <li>(bite) Balage Marala May Sanata Marala</li> <li>(bite) Balage Marala May Sanata Marala</li> <li>(bite) Balage Marala May Sanata Marala</li> <li>(bite) Balage Marala May Sanata Marala</li> <li>(bite) Balage Marala May Sanata Marala</li> <li>(bite) Balage Marala May Sanata Marala</li> <li>(bite) Balage Marala May Sanata Marala</li> <li>(bite) Balage Marala</li> <li>(bite) Balage Marala<!--</td--><td>Conset     Manual Conset     Manual Conset</td></li></ul> | Conset     Manual Conset     Manual Conset                                                                                                    |
| LUTD (135)<br>mpr Result, ()<br>which does (),<br>which does (),<br>so Conserved; (),<br>so Conserved; (),<br>so Andread (),<br>so Andread (),<br>so A                                                                                                    | And Example<br>Control of the second second se                                                                                                    | A MAN CALL                                                                                                    | <ul> <li>(m) (m) (m) (m) (m) (m) (m) (m) (m) (m)</li></ul>                                                                                                    | Count     Count     C                                                                                                    |
| LUTD LITS<br>sept Famou ()<br>wh (3)<br>m A science ()<br>and comments ()<br>and comments ()<br>science ()<br>wh (4) ()<br>()<br>()<br>()<br>()<br>()<br>()<br>()<br>()<br>()                                                                                                    | The Control of Control of Control                                                                                                    | A more reasons     A more reasons     A more r                                                                                                    | er (her Bana bener ber<br>Bana bener ber<br>Gener<br>Bana bener ber<br>Bana bener ber<br>Bana bener ber<br>Bana bener ber<br>Bana bener ber                                                                                                    | Control     main and a control of a control of a con                                                                                                    |
| LATE (1375<br>mpr Bannar (1)<br>dots (2)<br>an Andread (2)<br>an Andread (2)<br>a                                                                                                    | Pret Norm<br>General<br>General<br>Gene                                                                                                    | An international internationalevelational international international international internation                                                                                                    | <ul> <li>The base base to see the set of the set of</li></ul>                                                                                                    | Count      Point     Pointt      Point     Point                                                                                                    |
| Lichtic Lichtis<br>ange Exemunet ()<br>and Academie ()<br>and Academie                                                                                                    | Test Decision<br>Caracterization of the second of the second                                                                                                    | (a) Non Control<br>Control Long<br>Control Long<br>Con                                                                                                    | er (hen bestehenden) wieden henzel<br>Henzel<br>Gestehende<br>Gestehende<br>Henzel<br>Henzel<br>He                                                                                                    |                                                                                                    |
| LATE LATE<br>are colored at the second at the second at the s                                                                                                    | Pret Norm<br>General<br>General<br>Gene                                                                                                    | An international and an international and an international and an international and an international and an international and an international and an international and an international and an international and an international and an international and an international and and and and and and and and and and                                                                                                    | <ul> <li>The base has by some base</li> <li>The base has been by some base</li> <li>The base has been been based on the base of the base of the based on the based on the based</li></ul>                                                                                                    |                                                                                                    |
|                                                                                                    | Test Dealer<br>Dealer<br>D                                                                                                    | (a) (but yet)     (c)     (c)                                                                                                    | e (no. Anno bene ben an anno bene bene bene bene bene bene bene b                                                                                                    |                                                                                                    |
|                                                                                                    | Pret Norm<br>Car Cardinal<br>Cardinal<br>C                                                                                                    | An intervention of the second second se                                                                                                    |                                                                                                    |                                                                                                    |
|                                                                                                    | Test Control Control C                                                                                                    | (a) Due (unit of a constraint)     (constraint)     (constraint)                                                                                                    | e (an Anachasta) wann hann (<br>Marine San (<br>San (<br>Marine San (<br>Marine Sa                                                                                                    |                                                                                                    |
|                                                                                                    | Peri tean<br>Gardina<br>Gardina<br>Gard                                                                                                    | A MAR AND AND AND AND AND AND AND AND AND AND                                                                                                    |                                                                                                    |                                                                                                    |
| ALTER LATE:<br>ALTER LATE:<br>ALTER                                                                                                    | The second second secon                                                                                                    | (a) One Control<br>(control - control -                                                                                                    |                                                                                                    |                                                                                                    |
| Andrag Junitz<br>Andrag Junitz<br>Andrag Jin<br>Andrag Jin                                                                                                    | Part Norm<br>Car Carlos<br>Car Carlos<br>Carlos<br>Car                                                                                                    | (a) The first of the first of the first                                                                                                    |                                                                                                    |                                                                                                    |
| ALTER LATE:<br>ALTER LATE:<br>ALTER ALTER ALTE                                                                                                    | Test Carlos<br>Carlos<br>Carl | A more frame of the second second secon                                                                                                    |                                                                                                    |                                                                                                    |
| And a share a share a                                                                                                    | Pred York<br>Can Call<br>Call Call<br>Call Call Call<br>Call Call Call<br>Call Call Call<br>Call Call Call<br>Call Call Call<br>Call Call Call<br>Call Call Call<br>Call Call Call<br>Call Call Call<br>Call Call Call<br>Call Call Call Call<br>Call Call Call Call<br>Call Call Call Call Call Call Call Call                                                                                                    | (a) The first of the first of the first                                                                                                    |                                                                                                    |                                                                                                    |
| And the And the And th                                                                                                    | Test Can be and the set of the set of the se                                                                                                    | A more frames                                                                                                    |                                                                                                    | Control     Control     Contro     Control     Control     Control     Control     Control     Co                                                                                                    |
| ALARD LANG ALAN ALAN ALAN ALAN ALAN ALAN ALAN                                                                                                    | Pred Dear<br>Can chain<br>Can chain<br>Can ch                                                                                                    |                                                                                                    |                                                                                                    |                                                                                                    |
| ALATES LATES AND A CONTRACTOR SUBJECT OF CONTRACTOR SUBJECT OF CON                                                                                                    | Pret Norm<br>General<br>General<br>Gene                                                                                                    | A market in the second second se                                                                                                    |                                                                                                    | Control     Control     Contro     Control     Control     Control     Control     Control     Co                                                                                                    |

### Lightning Web Components List

The following Salesforce Lightning components come installed with the BeyondTrust Remote Support and Salesforce Integration.

### **Case ID Lightning Web Component**

SALES: www.beyondtrust.com/contact SUPPORT: www.beyondtrust.com/support DOCUMENTATION: www.beyondtrust.com/docs

This component displays the internal case id for the current case record.

### **Session Key Lightning Web Component**

This component displays:

- Session Key: This key can be used to launch a support session using the support portal with the current case id as the external key.
- Session Key URL: This URL can be used to launch directly into a support session using the browser with the current case id as the external key.

| /                    | Case ID:                                                         |
|----------------------|------------------------------------------------------------------|
| 2                    | 500F00000NGWNEIA5                                                |
|                      |                                                                  |
|                      |                                                                  |
|                      |                                                                  |
|                      |                                                                  |
|                      |                                                                  |
|                      |                                                                  |
|                      |                                                                  |
|                      |                                                                  |
| В                    | NyondTrust - Remote Support Session Key                          |
| Bi                   | layondTtut - Remote Support Session Kay                          |
| B4<br>S4             | leyondTrust - Remote Support Session Key<br>esion key<br>50526   |
| B4<br>Se<br>81<br>Se | leyondTrut - Remote Support Session Key<br>session Key<br>390956 |

- Email Session Key Button: This button sends the session URL to the client that opened the case.
- Generate Session Button: This button launches a remote session for the support representative.

### Web Session Key Lightning Web Component

This component displays:

- Session Key: This key can be used to launch a support session using the support portal with the current case id as the external key.
- Session Key URL: This URL can be used to launch directly into a support session using the browser with the current case id as the external key.
- Email Session Key Button: This button sends the session URL to the client that opened the case.
- Generate Session Button: This button launches a remote session for the support representative.

### **Jump To Lightning Web Component**

This component displays several forms that allow you to Jump to a system using different Jump methods with the rep console.

- Jump To: Search for endpoint and Jump to client.
- Push and Start Local: Jump to pinned host name.
- **Push and Start Remote**: Jump to specific target optionally using a Jumpoint.
- RDP Session: Jump to specific target optionally using a Jumpoint.
- Shell Session: Jump to specific target optionally using a Jumpoint.
- VPro Session: Jump to specific target optionally using a Jumpoint.

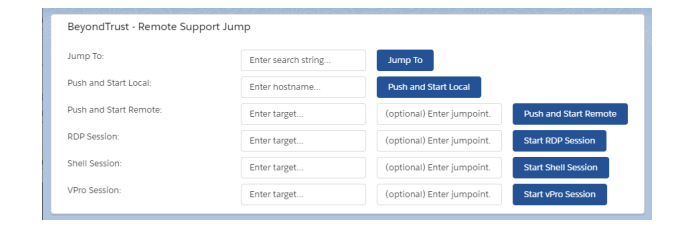

SALES: www.beyondtrust.com/contact SUPPORT: www.beyondtrust.com/support DOCUMENTATION: www.beyondtrust.com/docs

### Web Jump To Lightning Web Component

This component displays several forms that allow you to Jump to a system using different Jump methods with the rep console.

- Jump To: Search for endpoint and Jump to client.
- Push and Start Local: Jump to pinned host name.
- · Push and Start Remote: Jump to specific target optionally using a Jumpoint.
- RDP Session: Jump to specific target optionally using a Jumpoint.
- Shell Session: Jump to specific target optionally using a Jumpoint. •

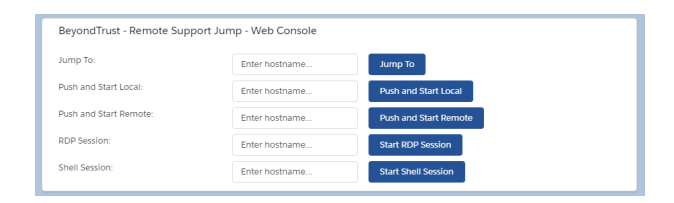

depository institution. It is not authorized to accept deposits or trust accounts and is not licensed or regulated by any state or federal banking authority.

### Test the Integration between Salesforce and BeyondTrust Remote Support

The following steps take place in Salesforce.com and BeyondTrust and are provided to ensure that the integration works properly. Troubleshooting suggestions are provided with each step in case of failure.

### **Test Session Key Generation**

- Log in to the BeyondTrust representative console, and then log in to Salesforce.com with the same account. If BeyondTrust and Salesforce.com use different authentication systems, manually assign your BeyondTrust user to your Salesforce.com user via the User Layout in Salesforce.com.
- 2. Open a case in Salesforce.com.
- To test client-side session key generation, click the BeyondTrust Session Key button. This should launch the BeyondTrust representative console, subsequently opening the session key dialog box.

| Generate Bomgar                                     | Session Key                                                                                             |   |
|-----------------------------------------------------|----------------------------------------------------------------------------------------------------|---|
|                                                     | Close                                                                                                   | Ì |
| Session Key<br>Session Key URL<br>Email Session Key | 8264344<br>https://salestorce.ps.bomgar.com/?al=8d2e6969d7b69529873e68f55fGas268<br>[Email Session Key] |   |
|                                                     | Close                                                                                                   |   |
|                                                     |                                                                                                    |   |
|                                                     |                                                                                                    |   |

- 4. To test server-side session key generation, click the **Generate Session Key** button. This should launch a window within Salesforce.com that displays the session key information. In case of failure, make sure the following are true:
  - The Salesforce.com user account is mapped to a BeyondTrust user account as described in this guide.
  - · The Salesforce.com API user connection test completes successfully.
  - The BeyondTrust Hostname, Username, and Password fields are set correctly in Salesforce.com under Configuration.

### **Test BeyondTrust Session Import**

- Log in to Salesforce.com as an ITIL user or an admin. Use the BeyondTrust Session Key or Generate Session Key button as described above to start a BeyondTrust session.
- End the session from the representative console and close any surveys and/or session end messages on the representative and/or customer sides of the session.
- Refresh the Salesforce.com case from which the session key was generated, scroll down, and check the BeyondTrust Sessions list. There should be an entry for the recent session. If not, make sure the following are true:

| RELATED LISTS                                                                                                    | Feed Details                                                                                                    |                                                                                                    |                                                                                                    |                        |                                                                                                    |       |                  |                        |
|----------------------------------------------------------------------------------------------------|----------------------------------------------------------------------------------------------------|----------------------------------------------------------------------------------------------------|----------------------------------------------------------------------------------------------------|------------------------|----------------------------------------------------------------------------------------------------|-------|------------------|------------------------|
| Bongar Sessions (1)<br>Boladors (8)<br>Open Activities (8)<br>Activity History (8)<br>Case Commerch (8)<br>Attachmenth (8)<br>Cese History (8) | Case Detail<br>Case Detail<br>Case Detail<br>Case Detail<br>Case Detail<br>Case Detail<br>Detail<br>Point<br>Point Case detail<br>Point<br>Point Case detail<br>Point Case detail<br>Case detail<br>Point Case detail<br>Point Case detail | Rie<br>Matthas Chanad<br>0000100<br>Risk Genziks<br>Edst Complexity<br>Eduction<br>Education<br>Education<br>E | Bath Dates Chee Case Case Case     Bath Dates Chee Case Case     Bath Dates Chee Case     Bath Dates Case     Constants     Bath Dates Case     Constants     Constants     Constan |                        | agar beneve bay<br>Steve (General beneve bay)<br>Control Parkon<br>Control Parkon<br>C |       | c14 PM           | ₩ ⊖ 9                  |
|                                                                                                    | Cushim Links                                                                                                    | Uo-sell/Cross-sell-Oceortunity                                                                                                    | I Delete Close Case Chos                                                                                                    | Dongar Session Kay     | sion Key                                                                                                    |       |                  |                        |
|                                                                                                    | 🥏 Bompar Sessions                                                                                                    |                                                                                                    |                                                                                                    |                        |                                                                                                    |       |                  | Bompar Sessions Help 🛞 |
|                                                                                                    | Action Name                                                                                                    |                                                                                                    | Primary Castomer                                                                                                    | Primary Representative | Start Time                                                                                                    |       | End Time         | Duration               |
|                                                                                                    | Edt Del 604320822386eaea157cb8d                                                                                                    | 001d07ce                                                                                                    | Matthal                                                                                                    | obal                   | 805/2016 13                                                                                                    | OS PM | 8252016 12:05 PM | 00:00:12               |
|                                                                                                    | Solutions View Sugger<br>No Solutions Allached                                                                                                    | rad Solutions] Of                                                                                                    | [Fied Solution]                                                                                                    |                        |                                                                                                    |       |                  | Solutions Holp 🕚       |
|                                                                                                    | Onen Artivities                                                                                                    | No.                                                                                                    | v Tank Arm Parent                                                                                                    |                        |                                                                                                    |       |                  | Our Lease Mar (1)      |

- The API user connection test completes successfully.
- There are no BeyondTrust errors reported for your Salesforce.com instance in the BeyondTrust /login > Management > Outbound Events list.
- Make sure no errors are shown in Salesforce.com under the Error Logs tab, which can be seen when the BeyondTrust Integration tab is selected.

### **Test Session Key Generation (for Lightning UX Only)**

- 1. Log in to the BeyondTrust representative console, and then log in to Salesforce.com with the same account. If BeyondTrust and Salesforce.com use different authentication systems, manually assign your BeyondTrust user to your Salesforce.com user via the user layout in Salesforce.com
- 2. Ensuring that you are in the Salesforce Lightning UX, open a case in Salesforce.com.
- 3. Click the Session Key tab. You should see the Session Key, the Session Key URL, and the Email Session Key button.
- 4. Additionally, you should see a **Generate Session Key** button that can be used to generate a session key (client-side) with the BeyondTrust representative console.
- 5. Click the **Generate Session Key** button. This will launch the BeyondTrust representative console, subsequently opening the session key dialog box.

### Test Remote Support Sessions Related List Is Displayed (For Lightning UX Only)

- 1. In Salesforce (Classic View), go to Setup (from the header menu).
- 2. Under Administer > Security Controls > Field Accessibility, click BeyondTrust Remote Support Session from the list.
- 3. Under Choose your view, click the View by Fields link.
- 4. In the Fields option list that displays, click Case.
- Click the link next to the type of user (perhaps Standard User) that the related list is not showing.
- 6. Under the **Field-Level Security** section, check the **Visible** box on the row for the type of user you selected in the previous step.

|                                                                                              | Save Cancel                                                   |                        |         |
|----------------------------------------------------------------------------------------------|---------------------------------------------------------------|------------------------|---------|
| Field-Level Security:                                                                        |                                                               |                        |         |
| Profile<br>Standard User                                                                     | Field<br>Case                                                 | Visible<br>Ø           | Read-On |
| Page Layout:                                                                                 |                                                               |                        |         |
| Remove or change editability of the Case field Choose a different page layout for the Standa | on the Bomgar Session Layout page layout.<br>rd User profile. |                        |         |
| Use the checkboxes below to change the page lay                                              | out settings for the Case field on the Bomgar Sess            | on Layout page layout. |         |
| Page Layout                                                                                  | Field                                                         | Visible                | Read-On |
| Rommar Session Lawout                                                                        | Case                                                          |                        |         |

This gives users the level of access they need to view the Remote Support Sessions related list within a Case record.

31 TC: 3/4/2024

| =       | Q. Search Salesforce                                                                                                    |                                   |          | 🖬 III ? 4            | \$ 🖡 🕲 |
|---------|----------------------------------------------------------------------------------------------------|-----------------------------------|----------|----------------------|--------|
| ń       | CASE<br>Starting generator after electrical failure                                                                              |                                   | + Follow | Submit for Approval  | Edit 🔻 |
| ≝<br>*  | Provity Sorka Care Number<br>High Closed 0000000                                                                                 |                                   |          |                      |        |
| ĭΞ      | FEED RELATED                                                                                                    | Case Owner                        |          | Status<br>Closed     |        |
| 6<br>8. | Post Poll Borngir Jump Session Key                                                                                               | Case Number<br>000032000          |          | Priority<br>High     |        |
| 80      | Sension Key 423093                                                                                                    | Contact Name<br>Rose Gonzalez     |          | Case Origin<br>Phone |        |
| 0       | Session Key Lills. https://salestone.ps.borngar.com/Tak-2520862aaa1200/165c36#5ac086665<br>Drail Session Key. Entel Session Key. | Account Name<br>Edge Communicatio |          |                      |        |
| 0       | Borngar ling Console: Console Sealon Key                                                                                         | Type<br>Dectrical                 |          |                      |        |
| 5       |                                                                                                    | Case Reason<br>Equipment Complex  | ay /     |                      |        |

### **Salesforce Integration Troubleshooting**

This is designed to assist members of implementation and support teams who are either installing or supporting the Salesforce Integration. The items listed in this ever-growing document cover potential issues one may encounter when working with the integration, along with steps to take to investigate and alleviate those issues. *Salesforce error logs* refers to the **Error Logs** tab in Salesforce, which can be found by selecting the BeyondTrust RS Integration and then clicking the **Error Logs** tab. This section assumes you have a base knowledge of both Salesforce and Remote Support.

### Session Key Button or Tab Displays "This Site Can't Be Reached Error"

This error appears in Salesforce Classic when the Remote Support Web Session Key button is clicked, and in Salesforce Lightning when the **Generate Session Key** button under the **RS Session Key** tab is clicked.

*Tip:* Make sure the B Series Appliance hostname for the B Series Appliance Configuration record is set to a valid hostname and that it is reachable on the network.

# Generate Session Key or Web Session Key Button Displays "Unauthorized Endpoint" Error

The full error may look something like:

*Warning:* HTTP Exception: Unauthorized endpoint, please check Setup-> Security -> Remote site settings. endpoint = https://support.example.com/oauth2/token.

This error manifests itself in Salesforce Classic when the **Generate Session Key** button is clicked, and in Salesforce Lightning when the **RS Session Key** tab is clicked.

*Tip:* Make sure the B Series Appliance hostname for the B Series Appliance Configuration record is set to a valid hostname and that it is reachable on the network.

### Nothing Happens When The Remote Support Session Key Button Is Clicked

This button is intended to launch the Remote Support Representative Console.

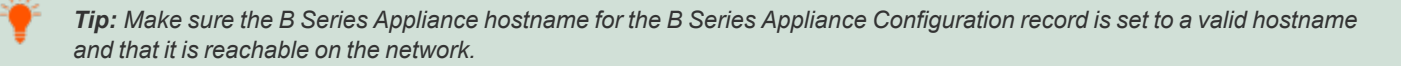

Tip: Make sure the name of the B Series Appliance is set to Default.

### Generate Session Key Button or RS Session Key Tab or RS Jump Tab Displays B Series Appliance Configuration "Default" Was Not Found Error

This error occurs whenever the default B Series Appliance is not named **Default**. The name field is different than the hostname field, which contains the B Series Appliance address. The name field is arbitrary, but the first or only one in the list must be set to **Default**.

Tip: Make sure the name of the B Series Appliance is set to Default.

### 'Error Validating Parameter 'queue\_ID': The Representative Could Not Be Found"

If you get an error stating, *Error validating parameter 'queue\_id': The representative could not be found*, this indicates that the Salesforce user who is trying to generate a session key is not mapped to a Remote Support user. Typically, an LDAP store is used for both Salesforce and Remote Support; thus usernames in each system match exactly.

*Tip:* If an LDAP store is not used and the usernames between Salesforce and Remote Support do not match exactly, the usernames must be manually mapped so that when a session key is generated, a Remote Support user can be found.

For more information, please see <u>"Add Remote Support Username to User Layout" on page 17</u> in this integration installation guide.

### "Requested Support Representative Is Not Available at This Time"

If you get an error stating, *Requested support representative is not available at this time*, this indicates that the **Use repRep Console for Session Keys** setting is unchecked in the B Series Appliance configuration AND the representative that is mapped to the Salesforce user who generated the session key is not logged into the Remote Support Representative Console.

*Tip:* Have the representative log in to the Remote Support representative console OR check the **Use Rep Console for** *Sessions Keys* box and the representative console is launched if it is installed on the representative's workstation.

### Support Sessions Aren't Being Written to Salesforce

If support sessions aren't being written in Salesforce, there could be a communication issue. First check to ensure communication is open from Remote Support to Salesforce.

*Tip:* Login to the Remote Support /login interface and ensure Support Session End is checked on the HTTP Recipient for the Outbound Event. If Support Session End is not checked, check the box, save the HTTP Recipient, then run another support session and see if the record is written to Salesforce.

SALES: www.beyondtrust.com/contact SUPPORT: www.beyondtrust.com/support DOCUMENTATION: www.beyondtrust.com/docs

Ť

*Tip:* If the Outbound Event looks good, login to the Remote Support /*appliance* interface and run a TCP test to the hostname of the Salesforce instance on port 443. If the TCP test yields a non 200 response, recommend the network team be involved to determine if there is a network block in place, such as a firewall or network rule.

۲

**Tip:** Ensure the outbound event HTTP Recipient URL is set to **http://salesforce-beyondtrust-sitehostname/bomgar/BGIntegration\_\_SessionUpdateHandler** and matches the URL of the site which was created in the Salesforce Installation guide.

**Tip:** Double-check and reset the **OAuth Client ID** and **OAuth Client Secret** fields on the B Series Appliance record in Salesforce. It's very common that this OAuth Client Secret value is copied to the clipboard, but the API Account record is never saved in Remote Support /login. We recommend that you copy the value and immediately save the API Account, then paste the value in the B Series Appliance record in Salesforce. Run another support session. If the **Support Session** record still does not show up in Salesforce, check the BeyondTrust RS Integration Error Logs tab in Salesforce to see if there are any errors that may shed light on why the record isn't being written.

### Data Is Missing from the Support Session in Salesforce

If data is missing from the **Support Session** record, it's possible the Remote Support event types have not been updated or only a subset of the event types have been set to be imported for each support session record that is written to Salesforce.

Ť

*Tip:* Identify which pieces of data are missing, then check the **Selected Event Types** field under the B Series Appliance configuration in Salesforce to see if a subset of the events are set to be imported. If you don't see any events, it's possible the **Event Types** were never imported into Salesforce, as outlined in the Installation guide for this integration.